InfoCamere Società Consortile di Informatica delle Camere di Commercio Italiane per azioni

# SUDATE IN COMUNE

SPORTELLO UNICO DELLE ATTIVITÀ PRODUTTIVE

MANUALE OPERATIVO

versione 01 maggio 2011

# indice

| 2 | Introduzione            |
|---|-------------------------|
| 2 | Obiettivo del documento |
| 3 | Definizioni e simboli   |
| 4 | Assistenza              |

### **5** Schema del Procedimento Automatizzato (o con SCIA)

| 6 | Guida al Procedimento Automatizzato (o con SCIA) nel SUAP camerale |
|---|--------------------------------------------------------------------|
|   |                                                                    |

- **6** Per l'impresa: invio SCIA attraverso il front-office del SUAP camerale
- 6 Accesso al portale del SUAP
- 9 Compilazione modulo SCIA
- Firma e invio SCIA 13

a . . . . . .

- 14 Funzionalità "Le mie pratiche"
- **15** Per il SUAP: gestione della pratica nella scrivania virtuale
- 15 Ricezione e protocollazione della SCIA
- 16 Verifica ed emissione ricevuta per avvio impresa
- 19 Gestione dei rapporti con gli Enti competenti
- 21 Ulteriori funzionalità della scrivania virtuale

### Introduzione

Il 29 marzo 2011 è entrato in vigore il Procedimento Automatizzato, previsto dal D.P.R.160/2010. Tale norma riforma l'organizzazione e il funzionamento dello Sportello Unico per le Attività Produttive (SUAP) in sinergia con le Camere di Commercio.

I Comuni, che non hanno accreditato autonomamente il proprio SUAP presso il Ministero dello Sviluppo Economico, potranno avvalersi del supporto strumentale e organizzativo della Camera di Commercio competente per territorio.

Il Sistema camerale ha predisposto per tali Comuni uno sportello telematico per l'invio e la gestione delle Segnalazioni Certificate di Inizio Attività (SCIA).

Lo sportello telematico si compone di un front-office dedicato alle imprese per la compilazione e l'invio della SCIA, e di una scrivania virtuale per la gestione delle pratiche da parte del Comune e dei referenti camerali competenti.

### Obiettivo del documento

Questo documento intende fornire agli utenti una guida pratica all'uso dello sportello telematico.

In particolare il documento descrive:

- il funzionamento dello sportello dal punto di vista degli utenti (requisiti funzionali), con particolare riguardo alle componenti di front-office per l'invio della pratica al SUAP, e di scrivania virtuale per la successiva gestione della pratica da parte degli Enti competenti;
- i flussi documentali e le modalità organizzative di gestione del procedimento automatizzato da parte dei diversi soggetti coinvolti.

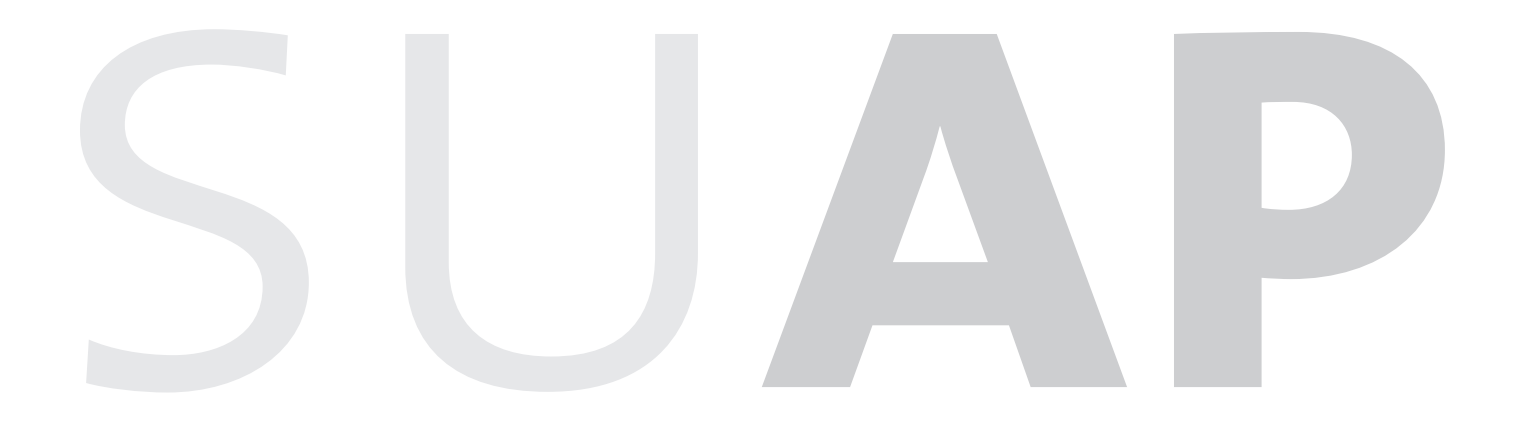

# Definizioni e simboli

| TERMINE                                     | DEFINIZIONE                                                                                        |
|---------------------------------------------|----------------------------------------------------------------------------------------------------|
|                                             |                                                                                                    |
| 'Database della conoscenza' (KDb)           | Insieme dei contenuti (normative, procedimenti, moduli, Autorita competenti                        |
|                                             | e recapiti) in uso presso il front-office dei SUAP camerali.                                       |
|                                             | Carta Nazionale dei Servizi                                                                        |
| Ente competente                             | Autorità o Ente destinatario della SCIA per competenza, relativamente                              |
| Indiae delle Dubblishe                      | an activizzione dei controlli amministrativi di mento.                                             |
| Indice delle Pubbliche                      | istituito con li DPCM del 31 ottobre 2000, recante le regole techiche per li protocolio            |
| Amministrazioni (IPA)                       | (PEC) e alle strutture organizzative delle Pubbliche Amministrazioni (PA)                          |
| AAICE                                       | (PEC) e alle strutture organizzative delle Pubbliche Annihistrazioni (PA).                         |
| Portalo                                     | http://www.impressinungiorno.gov.it/ à il sito web contenitore di senvizi per i SLIAP              |
| Foitale                                     | le imprese e le Agenzie per le Imprese Rappresenta a livello nazionale                             |
|                                             | il Punto Singolo di Contatto (PSC) descritto in seguito                                            |
| Procura speciale                            | Atto di delega da narte dell'impresa a un intermediario valida per la trasmissione digitale di     |
| riocula speciale                            | documenti atti distinte e allegati È lo strumento utilizzato per l'invio delle pratiche Com Inica  |
|                                             | abilitato dal Regolamento all'invio di tutte le pratiche di competenza del SUAP                    |
| Punto Singolo di Contatto (PSC)             | Ai sensi della Direttiva europea per i servizi nel mercato interno, il Punto Singolo               |
|                                             | di Contatto è il sito dove le imprese possono ottenere informazioni e compiere                     |
|                                             | gli adempimenti previsti per svolgere attività senza doversi relazionare con le singole autorità   |
|                                             | coinvolte. Il D.lgs. 50/2010 individua nel portale il PSC a livello nazionale.                     |
|                                             | e nel SUAP il PSC a livello territoriale.                                                          |
| Referente camerale                          | Funzionario incaricato dalla Camera di Commercio di sovrintendere.                                 |
|                                             | sul piano tecnico e organizzativo, al funzionamento del SUAP camerale.                             |
| Regolamento                                 | DPR 160/2010: "Regolamento per la semplificazione ed il riordino della disciplina sullo sportello  |
| 5                                           | unico per le attività produttive, ai sensi dell'articolo 38, del decreto Decreto-legge             |
|                                             | 25 giugno 2008, n.112, convertito, con modificazioni, dalla legge 6 agosto 2008, n.133".           |
| Responsabile del procedimento               | Funzionario del Comune che prende parte al SUAP camerale in quanto 'delegante'.                    |
|                                             | È responsabile del procedimento relativo alle pratiche di competenza                               |
|                                             | del Comune recapitate al SUAP camerale.                                                            |
| Segnalazione Certificata di Inizio Attività | Procedimento amministrativo introdotto nel nostro ordinamento con L.122/2010,                      |
| (SCIA) Procedimento Automatizzato           | in modifica all'art.19 della L.241/90. Il procedimento con SCIA, di competenza del SUAP,           |
|                                             | prende il nome di Procedimento Automatizzato ed entra in vigore il 29 marzo 2011,                  |
|                                             | nelle modalità indicate dal Regolamento.                                                           |
| Sistema Pubblico di Connettività (SPC)      | Rete che collega tra loro tutte le Amministrazioni Pubbliche italiane, consentendo                 |
|                                             | di condividere e scambiare dati e risorse informative.                                             |
| SUAP                                        | Sportello Unico per le Attività Produttive, unico punto di accesso per il richiedente in relazione |
|                                             | a tutte le vicende amministrative riguardanti la sua attività produttiva. Fornisce una risposta    |
|                                             | unica e tempestiva in luogo di tutte le Pubbliche Amministrazioni, comunque coinvolte nel          |
|                                             | procedimento. Istituito alla fine degli anni novanta, l'organizzazione del SUAP è stata            |
|                                             | recentemente riformata con l'art.38 della L.133/2008 e con il DPR 160/2010.                        |
| SUAP camerale                               | Se il Comune non è in grado di attestare al MISE l'istituzione di un SUAP conforme ai requisiti    |
|                                             | di norma, viene attivato automaticamente un meccanismo di delega alla Camera di                    |
|                                             | Commercio per l'avvio e la gestione del procedimento telematico. Al Comune permane                 |
|                                             | la competenza amministrativa. Con il termine SUAP Camerale si intende la soluzione                 |
|                                             | organizzativa condivisa tra Camera di Commercio e Comuni non accreditati che, grazie all'uso       |
|                                             | degli strumenti operativi resi disponibili dalla Camera di Commercio stessa attraverso             |
|                                             | il portale, costituisce il punto di erogazione del servizio telematico, per le imprese richiedenti |
|                                             | a livello territoriale.                                                                            |
| SUAP comunale                               | SUAP istituito e organizzato dal Comune in piena autonomia e nel rispetto dei requisiti            |
|                                             | tunzionali e tecnologici previsti dalle norme. Il SUAP è comunale a seguito della conclusione      |
|                                             | positiva della procedura di attestazione dei requisiti al MISE che il Comune stesso svolge         |
|                                             | attraverso II portale http://www.impresainungiorno.gov.it/.                                        |

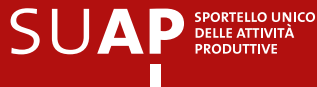

All'interno del testo principale del documento sono inseriti alcuni commenti che consentono di focalizzare l'attenzione su aspetti specifici.

Questi commenti sono segnalati da appositi **Simboli**:

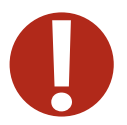

**punto di attenzione:** indica limiti o vincoli dell'applicativo che hanno un impatto diretto sullo svolgimento del procedimento.

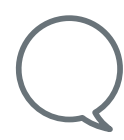

**suggerimento:** contiene suggerimenti, consigli o scorciatoie per l'esecuzione delle attività attraverso la procedura descritta o procedure alternative.

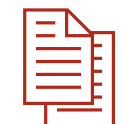

riferimento normativo: contiene richiami al *"Regolamento per la semplificazione ed il riordino della disciplina sullo sportello Sportello Unico per le attività Attività Produttive"* (DPR 160/2010) o ad altre norme.

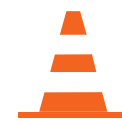

**lavori in corso:** indica funzionalità o caratteristiche aggiuntive dell'applicativo in fase di elaborazione.

# Assistenza

Servizio di assistenza telefonica per l'uente del Front Office e per il Comune tel 06.64 892 892 Il servizio è attivo con i seguenti orari: • lunedì-venerdì dalle 8:00 alle 19:00 • sabato dalle 8:00 alle 14:00

# Schema del Procedimento Automatizzato (o con SCIA)

Ai fini della gestione telematica del SUAP camerale, il Procedimento Automatizzato (o con SCIA) coinvolge tre principali categorie di soggetti:

- l'impresa, o un suo intermediario, che compila e invia il modello di SCIA attraverso il front-office del SUAP;
- il Comune, supportato dalla Camera di Commercio territorialmente competente, che riceve la segnalazione. Attraverso la scrivania telematica del SUAP, il Comune emette la ricevuta che autorizza l'impresa ad avviare l'attività, inviando contestualmente copia della pratica agli Enti competenti per le relative verifiche. In seguito, al termine delle verifiche, il Comune provvede a inoltrare all'impresa eventuali provvedimenti emessi nei propri confronti dagli Enti competenti;
- gli Enti competenti, che ricevono la pratica, effettuano le dovute verifiche di conformità ai requisiti normativi ed, eventualmente, emettono un provvedimento per l'impresa (richiesta di integrazione documentale, richiesta di conformazione, divieto di prosecuzione dell'attività).

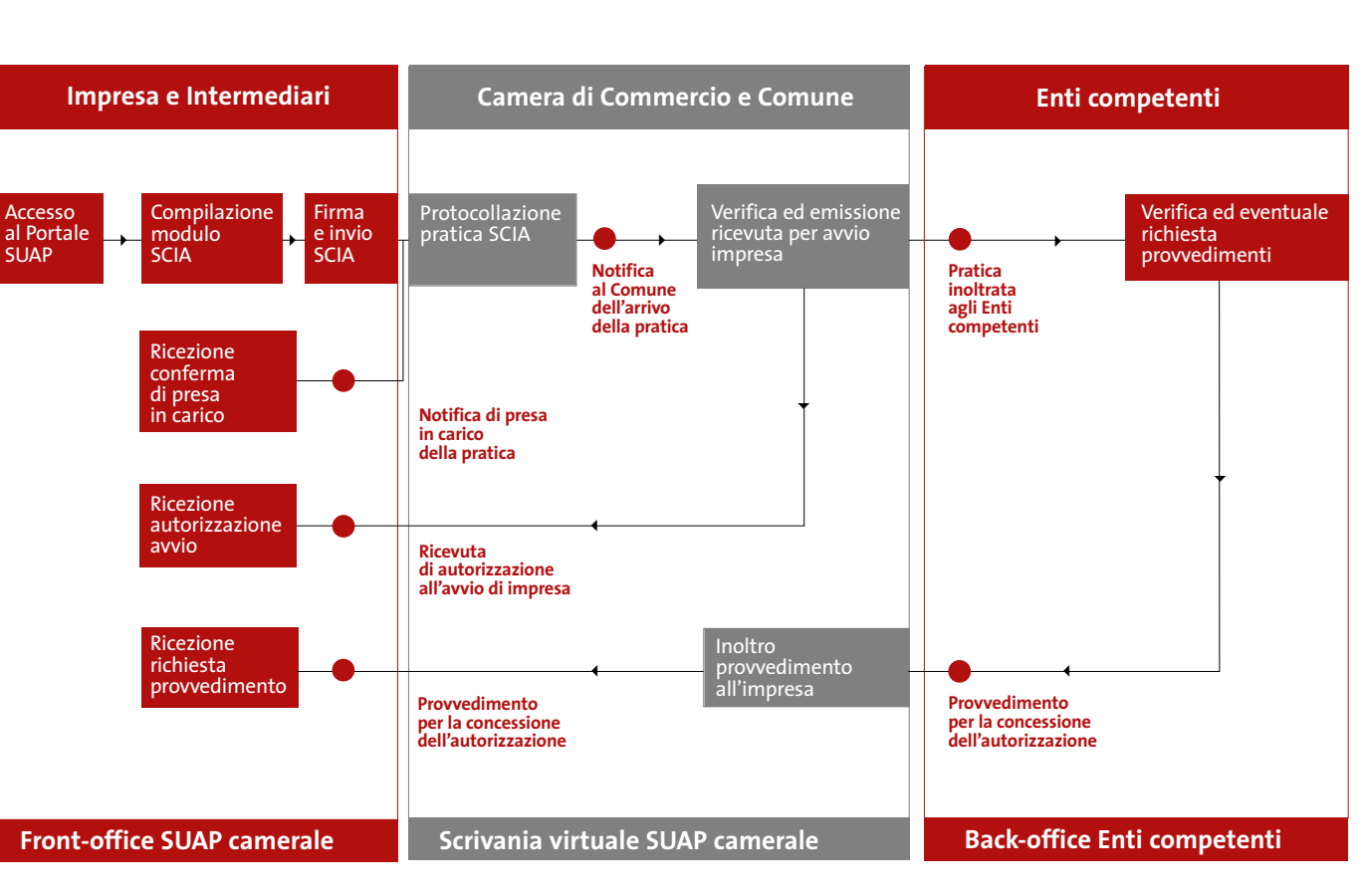

Il procedimento automatizzato nel SUAP camerale è rappresentato dal seguente schema:

Le singole fasi del processo così schematizzato sono descritte nel dettaglio nei successivi paragrafi.

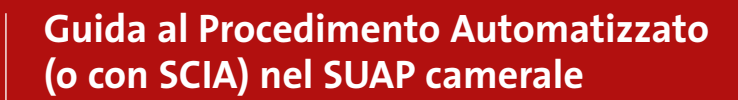

Questa sezione del documento contiene una guida pratica all'uso degli applicativi presenti nel SUAP camerale per tutte le fasi che interessano il procedimento con SCIA e, in particolare:

- invio SCIA attraverso il front-office del SUAP camerale;
- gestione della pratica e dei rapporti con gli Enti competenti nella scrivania virtuale.

# Per l'impresa: invio SCIA attraverso il front-office del SUAP camerale

Il front-office del SUAP camerale è l'applicativo che consente all'impresa, o ai suoi intermediari, di autenticarsi, individuare l'intervento di interesse, fornire al sistema tutte le informazioni necessarie alla compilazione della SCIA, firmare la pratica e, infine, inviarla.

I contenuti del front-office (normative, procedimenti, moduli, Autorità competenti, recapiti, ecc.) costituiscono quello che viene definito il 'Database della conoscenza' (KDb) e sono gestiti centralmente da un gruppo di lavoro dedicato. A regime, l'aggiornamento del KDb dovrà essere garantito attraverso una opportuna collaborazione tra Comune e Camera di Commercio.

Questa prima fase del processo, che vede come utenti le imprese o loro intermediari, prevede lo svolgimento delle seguenti macroattività:

- accesso al portale del SUAP
- compilazione modello SCIA
- firma e invio SCIA

Nei successivi paragrafi sono illustrate, nel dettaglio, le modalità operative per lo svolgimento di tali macroattività da parte dell'utente, nonché alcune funzionalità aggiuntive attualmente disponibili o in corso di definizione.

### Accesso al portale del SUAP

Per individuare il sito web del SUAP del Comune a cui inviare la SCIA, l'utente deve accede al portale **www.impresainungiorno.gov.it** e consultare l'**Elenco Nazionale dei SUAP**.

| - | - |     |     |
|---|---|-----|-----|
|   |   | _   | - 1 |
|   |   | - 1 | - 1 |
|   |   | _   | - 1 |
| - |   | _   | - 1 |
| _ | _ |     |     |
|   |   |     | -   |

### L'articolo 3 del Regolamento, al punto e recita:

"Il portale [...] costituisce punto di contatto a livello nazionale per le attività di cui al decreto legislativo 26 marzo 2010, n. 59, e assicura il collegamento con le autorità competenti ai sensi dell'articolo 8, comma 1, lettera i), del medesimo decreto legislativo.".

> Questa disposizione viene attuata attraverso l'attivazione dell'Elenco Nazionale dei SUAP, un contenitore di tutti i recapiti (fisici e telematici), consultabile sul portale degli Sportelli Unici per le Attività Produttive, sia comunali che camerali.

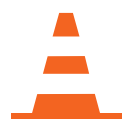

Sul portale **www.impresainungiorno.gov.it**, l'impresa può consultare le sezioni informative. Tali sezioni offrono contenuti diversi, orientati alla Pubblica Amministrazione e alle imprese, con particolare riguardo all'attuazione della Direttiva Servizi.

> È in corso di implementazione la sezione informativa su procedimenti e modulistiche che consentirà all'impresa di consultare le modulistiche disponibili nei front-office dei SUAP camerali, senza necessità di autenticazione.

A partire dalla Home Page del Portale ci sono due diverse possibilità di accesso all'Elenco dei SUAP:

 cliccando sul banner SUAP in 3 click – Trova subito il tuo sportello, presente direttamente nella Home Page;

 cliccando sul canale Imprese nella Home Page e, successivamente, su La rete degli sportelli per l'impresa – Trova subito il tuo sportello.

In entrambi i casi si apre la pagina dell'**Elenco Nazionale dei SUAP** dove, selezionando **Regione**, **Provincia** e **Comune**, è possibile visualizzare la **Scheda Informativa SUAP** con i dati identificativi, i recapiti e i riferimenti del SUAP di interesse.

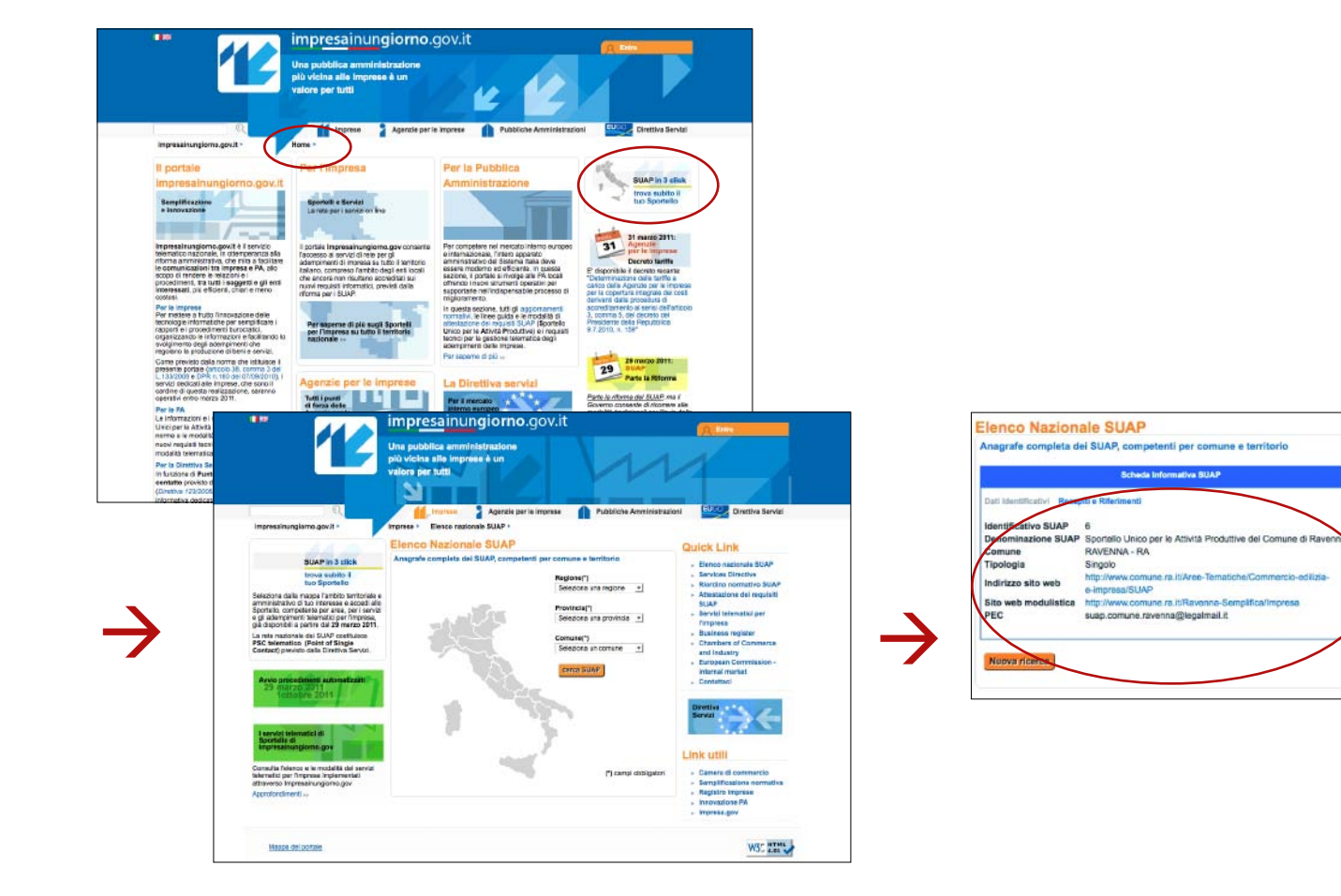

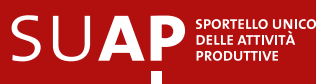

Nella sezione **Dati Identificativi** della scheda è indicata la tipologia di SUAP, unitamente all'Indirizzo del sito web di riferimento.

• Tipologia di SUAP "singolo" o "associato", riferito ai Comuni che hanno concluso positivamente la procedura di accreditamento presso il MISE

e che gestiscono autonomamente il proprio SUAP (SUAP comunale): l'utente viene indirizzato al front-office del SUAP comunale, il cui indirizzo è stato segnalato nella richiesta di attestazione dei requisiti al MISE. A partire da questo momento, l'interazione telematica sarà completamente gestita dal sistema informativo del Comune.

• Tipologia di SUAP "in delega alla CCIAA", riferito ai Comuni che, non essendo accreditati, si avvalgono della delega alla Camera di Commercio territorialmente competente (SUAP camerale):

l'utente viene indirizzato al **front-office del SUAP camerale** e potrà procedere alla compilazione della **SCIA** secondo le modalità descritte nel presente manuale.

Il SUAP camerale sarà configurato e attivato solo per i Comuni che avranno fornito alla Camera di Commercio tutte le indicazioni utili all'attivazione dello sportello telematico. Si tratta di quei Comuni che, avendo ricevuto la lettera della Camera di Commercio contenente le indicazioni per l'attivazione del SUAP camerale, hanno consegnato la scheda informativa adeguatamente compilata con i recapiti fisici e digitali del responsabile del procedimento. Per i Comuni "non accreditati", non sarà possibile attivare il procedimento telematico e, come esito della ricerca sull'Elenco Nazionale dei SUAP, comparirà nella scheda Informativa il seguente messaggio: "Per il Comune selezionato non sono attualmente disponibili le informazioni e i recapiti indispensabili affinché la Camera di commercio possa agire in delega secondo quanto previsto all'art.4 c.10 e 11 e art.5 del d.P.R.160/2010. Rivolgersi al Comune stesso per ricevere indicazioni in merito.".

Cliccando sull'indirizzo web fornito dalla scheda informativa SUAP, all'utente è richiesta l'autenticazione al Portale prima di essere reindirizzato al front-office del SUAP camerale individuato.

Sono disponibili due modalità di autenticazione alternative, tramite **CNS** o **Certificato Digitale** (autenticazione forte) e tramite **login** e **password** (autenticazione debole). Una volta autenticato, l'utente avrà accesso al portale di front-office del SUAP camerale selezionato. L'autenticazione al portale attraverso login e password (autenticazione debole) dà accesso a un numero limitato di funzionalità. Per l'invio della pratica e il completamento della procedura di SCIA, l'utente deve disporre di un certificato digitale (CNS), come previsto dal Codice dell'Amministrazione Digitale.

Si può effettuare l'autenticazione al portale, nelle due modalità descritte, anche prima della ricerca del SUAP nell'Elenco Nazionale, cliccando sul pulsante **Entra**, situato in alto a destra nella Home Page. In questo modo, al termine della ricerca, l'utente sarà reindirizzato direttamente al front-office del SUAP camerale.

Se ancora non si dispone di certificato digitale (CNS) è possibile comunque accedere al front-office del SUAP camerale con autenticazione debole, ma solo per consultare e scaricare la modulistica per la SCIA. Le operazioni di firma e di invio potranno essere effettuate solo una volta acquisito il certificato

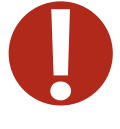

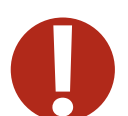

# Compilazione modulo SCIA

La pagina di accesso al front-office del SUAP camerale presenta alcuni campi e comandi fissi per guidare l'utente nei vari step del procedimento di SCIA.

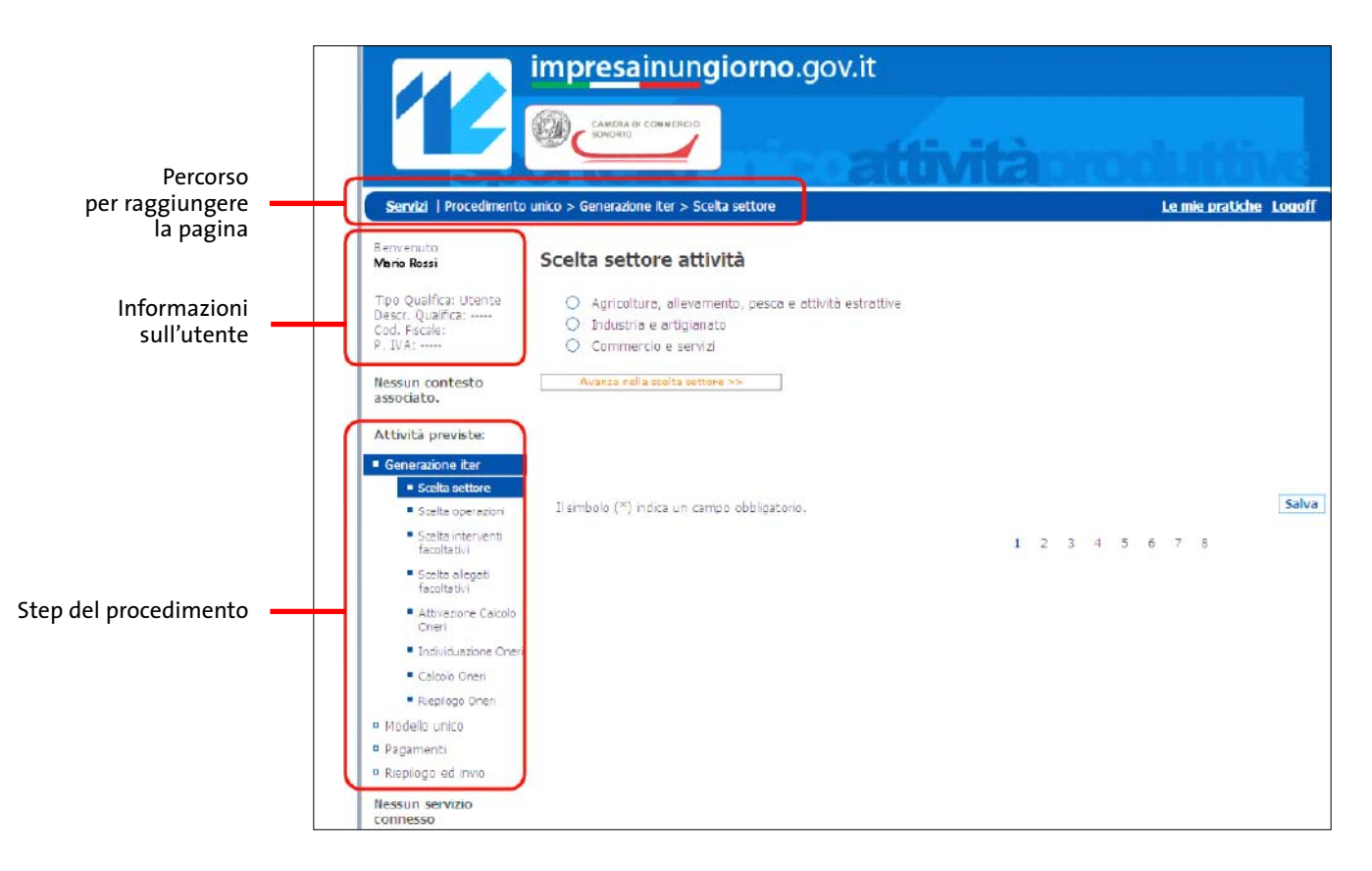

Nella sezione laterale, a sinistra dello schermo, sono riepilogati:

- informazioni di base relative all'utente (qualifica, Codice Fiscale e Partita Iva);
- principali step del procedimento (generazione iter, modello unico, pagamenti, riepilogo e invio) con in evidenza lo step e le sottoattività attualmente in corso;
- contenuti e servizi associati.

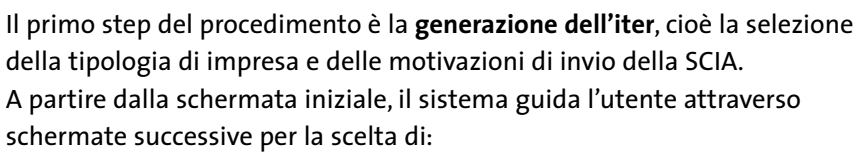

- settore (agricoltura, allevamento, pesca e attività estrattive; industria e artigianato; commercio e servizi) e sottocategorie di attività;
- operazioni (avvio impresa, subingresso, ecc.);
- interventi facoltativi;
- allegati facoltativi.

| Albergo  Compeggio  Distelle  Affitacamere (room & breakfast)  EsB (bed and breakfast)  (cc Terma alla scella precedente  Avanca nella scella settore >>  I 2 3 4 5 6 7 8  Scelta Operazioni per il settore : <i>B&amp;B (bed and breakfast)</i> Avvio, gestione, cessazione attività  Arrie isenta  Atrie segnice soggette a SCIA  (cc Terma alla scella precedente  Ausenca nella scella operazioni >>  I uno della scella precedente  Auvio, gestione, cessazione attività  Arrie isenta  Atrie segnice soggette a SCIA  (cc Terma alla scella precedente  Auvio, della cun campo obbligatorio.  I sembolo (*) indica un campo obbligatorio.  I sembolo (*) indica un campo obbligatorio.                                                                                                    | Sett                                                                                                    | ore : Commercio e servizi > St                                                                                                    | trutture                                                                                                    | ricettive                                | e                                                               |                                                         |                                  |                 |     |              |   |   |               |    |  |  |  |
|----------------------------------------------------------------------------------------------------|----------------------------------------------------------------------------------------------------|----------------------------------------------------------------------------------------------------|----------------------------------------------------------------------------------------------------|------------------------------------------|-----------------------------------------------------------------|---------------------------------------------------------|----------------------------------|-----------------|-----|--------------|---|---|---------------|----|--|--|--|
| Abergo     Compagio     Ostelo     Affitacamere (room & breakfast)     SB8 (bed and breakfast)     cer Terma alla scelta precedente     Avanza nella scelta esttore >>      I 2 3 4 5 6 7 8  Scelta Operazioni per il settore : <i>B&amp;B (bed and breakfast)</i> Avvio, gestione, cessazione attività     Arre segura sogrette a SCIA     cer Terma alla scelta precedente     Acamza nella scelta Operazioni >>  I smbolo (*) indica un campo obbligatorio.  I simbolo (*) indica un campo obbligatorio.  I simbolo (*) indica un campo obbligatorio. I simbolo (*) indica un campo obbligatorio. I simbolo (*) indica un campo obbligatorio. I simbolo (*) indica un campo obbligatorio. I simbolo (*) indica un campo obbligatorio. I simbolo (*) indica un campo obbligatorio. I simbolo (*) indica un campo obbligatorio. I simbolo (*) indica un campo obbligatorio. I simbolo (*) indica un campo obbligatorio. I simbolo (*) indica un campo obbligatorio. I simbolo (*) indica un campo obbligatorio. I simbolo (*) indica un campo obbligatoric. I simbolo (*) indica un campo obbligat     | -                                                                                                    |                                                                                                    |                                                                                                    |                                          |                                                                 |                                                         |                                  |                 |     |              |   |   |               |    |  |  |  |
| Compeggio     Option     Option     Affitacamere (room & breakfast)     B&B (bed and breakfast)     control alla solita precedente     Avanca nella solita settore >>     I 2 3 4 5 6 7 8  Scelta Operazioni per il settore : <i>B&amp;B (bed and breakfast)</i> Avvio, gestione, cessazione attività     Arme settore alla solita precedente     Avanca nella solita Operazioni >>  I smbolo (*) indica un campo obbligatorio.  I settore (*) indica un campo obbligatorio.  I settore (*) indica un campo obbligatorio.  I settore (*) indica un campo obbligatorio.  I settore (*) indica un campo obbligatorio.  I settore (*) indica un campo obbligatorio.  I settore (*) indica un campo obbligatorio.  Settore (*) indica un campo obbligatorio.  Settore (*) indica un campo o     | 0                                                                                                    | Albergo                                                                                                    |                                                                                                    |                                          |                                                                 |                                                         |                                  |                 |     |              |   |   |               |    |  |  |  |
| Avenue and breakfast)     Avenue and scente settere >>     Avenue and scente settere >>     Avenue and scente settere >>     Avenue and scente settere >>     Avenue and scente settere >>     Scelta Operazioni per il settore : <i>B&amp;B (bed and breakfast)</i> Avvio, gestione, cessazione attività     Arris segnes segnes a SCIA     < <ul> <li>Arris segnes segnes a SCIA</li> <li> <li> <li>                 Avenue alla scelta precedente</li></li></li></ul>                                                                                                    | 0                                                                                                    | Ostello                                                                                                    |                                                                                                    |                                          |                                                                 |                                                         |                                  |                 |     |              |   |   |               |    |  |  |  |
| B&B (bed and breakfast)     cer Terma alla scelta precedente     Avanza nella scelta settore >>     I 2 3 4 5 6 7 6     Scelta Operazioni per il settore : B&B (bed and breakfast)     Avvio, gestione, cessazione attività     Arrie segnea sogette a SCIA       I sembolo (*) indica un campo obbligatorio.     I     I sembolo (*) indica un campo obbligatorio.     I     I sembolo (*) indica un campo obbligatorio.     I     Secentra alla scelta precedente     Avanza mella scelta Operazioni >>     I     sembolo (*) indica un campo obbligatorio.     I     Secentra alla scelta precedente     Acamza mella scelta Operazioni >>     I     sembolo (*) indica un campo obbligatorio.     Secentra alla scelta Precedente     I 2 3 4 5 6 7 8                                                                                                    | 0                                                                                                    | Affittacamere (room & breakfa                                                                                                    | (tet                                                                                                    |                                          |                                                                 |                                                         |                                  |                 |     |              |   |   |               |    |  |  |  |
| << <td>&lt;&lt;<td>Avanza mella scelta settore &gt;&gt;         Il sombolo (*) indica un campo obbligatorio.       Il 2 3 4 5 6 7 8         Scelta Operazioni per il settore : B&amp;B (bed and breakfast)         Avvio, gestione, cessazione attività            <ul> <li>Aprile l'attrità</li> <li>Aprile l'attrità</li> <li>Attre segnos cogette a SCIA</li> <li>&lt;<li>&lt;&lt;<td>Avanza mella scelta Operazioni &gt;&gt;               Il sombolo (*) indica un campo obbligatorio.         </td></li></li></ul>            Il sombolo (*) indica un campo obbligatorio.             Il sombolo (*) indica un campo obbligatorio.         Seconda precedente</td></td>                                                                                                    | << <td>Avanza mella scelta settore &gt;&gt;         Il sombolo (*) indica un campo obbligatorio.       Il 2 3 4 5 6 7 8         Scelta Operazioni per il settore : B&amp;B (bed and breakfast)         Avvio, gestione, cessazione attività            <ul> <li>Aprile l'attrità</li> <li>Aprile l'attrità</li> <li>Attre segnos cogette a SCIA</li> <li>&lt;<li>&lt;&lt;<td>Avanza mella scelta Operazioni &gt;&gt;               Il sombolo (*) indica un campo obbligatorio.         </td></li></li></ul>            Il sombolo (*) indica un campo obbligatorio.             Il sombolo (*) indica un campo obbligatorio.         Seconda precedente</td> | Avanza mella scelta settore >>         Il sombolo (*) indica un campo obbligatorio.       Il 2 3 4 5 6 7 8         Scelta Operazioni per il settore : B&B (bed and breakfast)         Avvio, gestione, cessazione attività <ul> <li>Aprile l'attrità</li> <li>Aprile l'attrità</li> <li>Attre segnos cogette a SCIA</li> <li>&lt;<li>&lt;&lt;<td>Avanza mella scelta Operazioni &gt;&gt;               Il sombolo (*) indica un campo obbligatorio.         </td></li></li></ul> Il sombolo (*) indica un campo obbligatorio.             Il sombolo (*) indica un campo obbligatorio.         Seconda precedente | Avanza mella scelta Operazioni >>               Il sombolo (*) indica un campo obbligatorio.                                                                                                    | 0                                        | B&B (bed and breakfast)                                         | 0                                                       |                                  |                 |     |              |   |   |               |    |  |  |  |
| I smbob (*) ndica un campo obbligatorio.  I 2 3 4 5 6 7 8  Scelta Operazioni per il settore : <i>B&amp;B (bed and breakfast)</i> Avvio, gestione, cessazione attività  Avvio, gestione, cessazione attività  Avvio, gestione, cessazione, cessazione, | _                                                                                                    | << Torna alla scelta precedente.                                                                                                    |                                                                                                    | Avanz                                    | a nella scelta                                                  | settore >>                                              | _                                | ]               |     |              |   |   |               |    |  |  |  |
| 1       2       3       4       5       6       7       8         Scelta Operazioni per il settore : <i>B&amp;B (bed and breakfast)</i> Avvio, gestione, cessazione attività <ul> <li>Aprile latirità</li> <li>Atris espiras sogrite a SCIA</li> <li><ul> <li><li><li>Terma alla sobita precedente</li> <li>Assezza mella sobita Operazioni &gt;&gt;</li> </li></li></ul> </li> <li>Il ismbolo (*) indica un campo obbligatorio.</li> </ul> <li>Sectoremata Precedente</li> <li>1</li> <li>2</li> <li>3</li> <li>4</li> <li>5</li> <li>6</li> <li>7</li> <li>8</li>                                                                                                    | II sm                                                                                                    | nbolo (*) ndica un campo obbligat                                                                                                    | torio.                                                                                                    |                                          |                                                                 |                                                         |                                  |                 |     |              |   |   |               | S  |  |  |  |
| Scelta Operazioni per il settore : B&B (bed and breakfast)         Avvio, gestione, cessazione attività <ul> <li>Aprile latiră</li> <li>Atre segaraz sograte a SCIA</li> <li> <li> <li>Tembolo (*) indica un campo obbligatoro.             </li> </li></li></ul> <li>I smbolo (*) indica un campo obbligatoro.         </li>                                                                                                    |                                                                                                    |                                                                                                    |                                                                                                    |                                          |                                                                 |                                                         | 1                                | 2 3             | 4   | 5            | б | 7 | 8             |    |  |  |  |
|                                                                                                    | Avvio                                                                                                    | o, gestione, cessazione attività                                                                                                    |                                                                                                    |                                          |                                                                 |                                                         |                                  |                 |     |              |   |   |               |    |  |  |  |
|                                                                                                    | Avvic                                                                                                    | o, gestione, cessazione attività<br>Aprile fattività<br>Atre asgeres sogette a SCIA<br><< Terna alla sosita precelente<br>mbolo (") indica un campo obbligat<br>ta eventuali allegati fi                                                                                                    | torio.                                                                                                    | Avar<br>Scherm                           | nza nella scel<br>ata Precede                                   | ta Operaritt                                            | 1                                | 2 3             | 4   | 5            | 6 | 7 | 8             | 5  |  |  |  |
|                                                                                                    | Avvic                                                                                                    | a, gestione, cessazione attività<br>Aprile (attività<br>Atri esperos soggette a SCIA<br>«« Terna alla sodra precedente<br>mbolo (*) indica un campo obbliga<br>ta eventuali allegati fi                                                                                                    | torio.                                                                                                    | Avar<br>Scherm<br>tativi                 | ata Precedo                                                     | ta Operacio<br>ente                                     | ni >><br>1                       | 2 3             | 4   | 5            | 6 | 7 | 8             | 5  |  |  |  |
| a fattività è esercitata in forma societana                                                                                                    | Avvic                                                                                                    | a, gestione, cessazione attività<br>Aprile fattività<br>Atre segeros soggette a SCIA<br>«« Torna alla sodra precedente<br>mbolo (*) indica un campo obbliga<br>ta eventuali allegati fi<br>Iattività è sercitata in forma sociatara                                                                                                    | torio.<br>< </td <td>Avar<br/>Scherm<br/>tativi</td> <td>ata Precedo</td> <td>ta Operacits</td> <td>1</td> <td>2 3</td> <td>1 4</td> <td>5</td> <td>6</td> <td>7</td> <td>8</td> <td>5</td>                                                                                                    | Avar<br>Scherm<br>tativi                 | ata Precedo                                                     | ta Operacits                                            | 1                                | 2 3             | 1 4 | 5            | 6 | 7 | 8             | 5  |  |  |  |
| Tatività è serotata in forma societana     Tratività è serotata in forma societana     Traquiati professional per la vendita e somministrazione di alimenti e bevande sono posseduti da persona divena dai titolana / legale rappresentante                                                                                                    | Avvic                                                                                                    | a, gestione, cessazione attività<br>Aprile (attività<br>Atre segeros soggette a SCIA<br>«« Torna alla sodita precedente<br>mbolo (") indica un campo obbliga<br>ta eventuali allegati fi<br>lattività è sercitata in forma societara<br>l'inquieti professoral per la vendita e s                                                                                                    | torio.<br>< <br facoli                                                                                                    | Avar<br>Scherm<br>tativi                 | nza nella scel<br>ata Precede<br>alment e beva                  | ta Operacias<br>ente                                    | ni >><br>1                       | 2 3             | t 4 | 5<br>ena da  | 6 | 7 | 8<br>çaix rap | 5. |  |  |  |
| Intività è serotata in forma sociatina     Intività è serotata in forma sociatina     Incipitati professional par la vendita e soministrazione di alimenti e berande sono posseduti da parsona divena dal titolare / legale rappresentante     Intività è svota con utilizzo di locali chiue sotterrame o semisotterrame da parte di avoratori                                                                                                    | Avvic                                                                                                    | o, gestione, cessazione attività<br>Aprie lattività<br>Atre segence sogette a SCIA<br><< Terna alla sodta precedente<br>mbolo (**) indica un campo obbligat<br>ta eventuali allegati fi<br>lattività è sercitas in forma sociatara<br>l'inquiati profesional per la vendta e s<br>lattività è suota con utilizo d'iocal chi                                                                                                    | torio.<br>< </td <td>Avar<br/>Scherm<br/>tativi</td> <td>ata Precede</td> <td>ta Operazion<br/>ente<br/>inde sono po<br/>a parte di lavo</td> <td>ni &gt;&gt;<br/>1<br/>sseduti</td> <td>2 3</td> <td>t 4</td> <td>5<br/>ema da</td> <td>6</td> <td>7</td> <td>8<br/>gale rap</td> <td>S</td>                               | Avar<br>Scherm<br>tativi                 | ata Precede                                                     | ta Operazion<br>ente<br>inde sono po<br>a parte di lavo | ni >><br>1<br>sseduti            | 2 3             | t 4 | 5<br>ema da  | 6 | 7 | 8<br>gale rap | S  |  |  |  |
| Iatività è serotata in forma sociatina     Inquiati professional par la vendita a soministrazione di almenti e berande sono posseduti da parsona divena dal titolare / legale rappresentante     Intrività e volta con utilizzo di logali chiuai sotterrane o sensotterranei da parte di avoratori     Intrività comprande la vendita e soministrazione di alimenti e berande                                                                                                    | Avvic                                                                                                    | o, gestione, cessazione attività<br>Aprie lattività<br>Atri espiros sogette a SCIA<br><< Terna alla sosta precedente<br>mbolo (*) indica un campo obbligat<br>ta eventuali allegati fi<br>lattività è sercitas in forma sociaria<br>l'inquisti professorial per la vendra e a<br>l'attività è suota con utilizo d'iocal chi<br>l'attività e vento con utilizo d'iocal chi<br>l'attività comprende la vendra e somme                                                                                                    | torio.<br>< </td <td>Avar<br/>Scherm<br/>tativi<br/>racione di u</td> <td>ata Precede</td> <td>ta Operazion<br/>onte<br/>inde sono po<br/>a parte di lavo</td> <td>ni &gt;&gt;<br/>1<br/>sseduti<br/>pratori</td> <td>2 3</td> <td>t 4</td> <td>5<br/>ena da</td> <td>6</td> <td>7</td> <td>8<br/>gale rap</td> <td>5.</td> | Avar<br>Scherm<br>tativi<br>racione di u | ata Precede                                                     | ta Operazion<br>onte<br>inde sono po<br>a parte di lavo | ni >><br>1<br>sseduti<br>pratori | 2 3             | t 4 | 5<br>ena da  | 6 | 7 | 8<br>gale rap | 5. |  |  |  |
| I latività è serotata in forma sociatina I requivit professional per la vendita e soministrazione di alimenti e berande sono poseduti da persona divena dal titolare / legale rappresentante I ratività e involta con utilizzo di local chiua sotterrane o semisotterrane da parte di avoratori I latività comprande la vendita e sominitativatore di alimenti e berande I simboli (*) indica un campo obbligatorio. Ist                                                                                                    | Avvic                                                                                                    | b, gestione, cessazione attività<br>Aprie lattività<br>Atre segence soggete a SCIA<br>« Terna alla sudta precedente<br>mbolo (*) indica un campo obbligat<br>ta eventuali allegati fi<br>lattività è sercitas informa sociatara<br>inquisti profesional per la vendra e s<br>l'attività è sociato que la vendra e s<br>l'attività e sociato que la vendra e s<br>l'attività comprende la vendra e somme<br>bolo (*) indica un campo obbligat                                                                                                    | torio.                                                                                                    | Avar<br>Scherm<br>tativi<br>anni o ten   | ata Precede<br>alment e beva<br>nisotterranei di<br>t e bevande | nde sono po                                             | ni >><br>1<br>sseduti            | 2 3<br>de perso | t 4 | 5<br>ersa da | 6 | 7 | 8<br>çale rap | 5  |  |  |  |

L'utente può navigare da una schermata all'altra per modificare le scelte effettuate, che possono essere salvate in qualsiasi momento. I pulsanti arancioni consentono di spostarsi da una schermata all'altra nell'ambito della stessa area di scelta, mentre i pulsanti blu – quando presenti – consentono di passare da un'area di scelta all'altra.

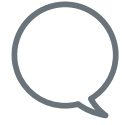

Al termine di ogni step, è consigliabile **salvare le scelte effettuate**, al fine di poter eventualmente abbandonare la procedura e riprenderla in un momento successivo senza perdere le modifiche apportate (vedi utilizzo dell'opzione "Le mie pratiche").

L'attività relativa alla scelta degli interventi facoltativi e le attività correlate all'attivazione e al calcolo degli oneri del procedimento sono in corso di finalizzazione e, attualmente, non sono attive. Questo step del procedimento si conclude, quindi, con la <mark>scelta degli allegati facoltativi</mark>. Lo step successivo del procedimento è la **compilazione del modello di SCIA**. Sulla base delle scelte effettuate dall'utente, il portale genera automaticamente un apposito modello, composto da diverse sezioni, che recepisce, per l'attività selezionata, le richieste di certificazione dei requisiti stabiliti dalla Normativa nazionale e locale e dalle Amministrazioni Pubbliche di riferimento.

| portelli interessati :                                                               |                                    |                                                                                                    |                                                                                             |                          |                                                                                                    |                                                                                                    |                                                                                                    |                                                                          |
|--------------------------------------------------------------------------------------|------------------------------------|----------------------------------------------------------------------------------------------------|---------------------------------------------------------------------------------------------|--------------------------|----------------------------------------------------------------------------------------------------|----------------------------------------------------------------------------------------------------|----------------------------------------------------------------------------------------------------|--------------------------------------------------------------------------|
| SUAP DEL COMUNE DI BEMA                                                              | Scanca modulo in trianco           |                                                                                                    |                                                                                             |                          |                                                                                                    |                                                                                                    |                                                                                                    |                                                                          |
| ggetto : Interventi Selezionati<br>Subingresso in attività di struttura ricettiva al | berghiera                          |                                                                                                    |                                                                                             |                          |                                                                                                    |                                                                                                    |                                                                                                    |                                                                          |
| odce domanda                                                                         | NGLCHR83P50H501N-014508-6695043    |                                                                                                    |                                                                                             | -                        |                                                                                                    |                                                                                                    |                                                                                                    |                                                                          |
|                                                                                      |                                    |                                                                                                    |                                                                                             |                          |                                                                                                    |                                                                                                    |                                                                                                    |                                                                          |
|                                                                                      |                                    |                                                                                                    |                                                                                             |                          |                                                                                                    |                                                                                                    |                                                                                                    |                                                                          |
| eformazioni relative al dichiarante:                                                 | Communication and a second         | 10                                                                                                    |                                                                                             |                          |                                                                                                    |                                                                                                    |                                                                                                    |                                                                          |
|                                                                                      | Province (*)                       |                                                                                                    | 10/09/1983                                                                                  |                          |                                                                                                    |                                                                                                    |                                                                                                    |                                                                          |
| of Figure NGLCHR83P50H501N                                                           |                                    |                                                                                                    |                                                                                             |                          |                                                                                                    |                                                                                                    |                                                                                                    |                                                                          |
| eformazioni relative alta residenza i                                                |                                    |                                                                                                    |                                                                                             |                          |                                                                                                    |                                                                                                    |                                                                                                    |                                                                          |
| laciderte n(*)                                                                       | (Provinca(*)                       | 0                                                                                                    | p(*)                                                                                        |                          |                                                                                                    |                                                                                                    |                                                                                                    |                                                                          |
| ndvizza(*)                                                                           | (*el(*)                            | P1                                                                                                    |                                                                                             |                          |                                                                                                    |                                                                                                    |                                                                                                    |                                                                          |
|                                                                                      | what PEC : chiara.neglia@it.ey.com |                                                                                                    |                                                                                             |                          |                                                                                                    |                                                                                                    |                                                                                                    |                                                                          |
| lgisco                                                                               |                                    |                                                                                                    |                                                                                             | COMMENTER                |                                                                                                    |                                                                                                    |                                                                                                    |                                                                          |
| in qualità di Rappresentante di società/ditta individuale(*)                         |                                    |                                                                                                    |                                                                                             | CONDUICA                 |                                                                                                    |                                                                                                    |                                                                                                    |                                                                          |
|                                                                                      |                                    | L'avvo del procedmento per il riasco del provvedi                                                                                                    | mento autorizzativo:                                                                        |                          |                                                                                                    |                                                                                                    |                                                                                                    |                                                                          |
| is drawn a working-strated sofferst when a both                                      | 1046-844(-)                        | Istanza/Comunicatione                                                                                                    | onactto                                                                                     | ente competente          |                                                                                                    | native di riferiment                                                                                    | o dell'attività amminist                                                                                                    | vativa                                                                   |
|                                                                                      |                                    | and an an a state of the state of the state  | oggettb                                                                                     | ante competante          | -                                                                                                    | native arriverment                                                                                      | o dell'attività aminimite                                                                                                    | rativa                                                                   |
| LTRI DICHIARANTI                                                                     |                                    | SCIA per subrigresso di attorità di struttura ricettiva<br>aberghiera                                                                                                    | <ul> <li>Subrigresso in àttività di struttura noettiva<br/>alterignera</li> </ul>           | COMUNE DI SEMA           | <ul> <li>L 26/10/1995 n</li> <li>L 29/03/2001 n</li> <li>L 31/05/1965 n</li> </ul>                                                                                                    | 447 Legge quadro si<br>135 Riforma della leg<br>575 Depositores costi                                   | Enquinamento acuatica<br>siazone nazionale del turism<br>n.la maña                                                                          | no                                                                       |
| er aggungere un nuovo dicharante dicca Qui                                           |                                    |                                                                                                    |                                                                                             |                          | <ul> <li>L. 31/05/1995 n. 575 colposizioni contro la nana</li> <li>D.R. 28/12/2000 n. 445 festi unico delle disposizioni legislative e regisiamenti in materia-<br/>documentazione ameninati atvia</li> <li>L. 07/06/1990 n. 241 e s.m.1. kuove norme in materia di procedmento amministrativo e di</li> </ul>                                                                                                    |                                                                                                    |                                                                                                    | e regolamenti in materia di<br>erito amministrativo e di                 |
| Oggetto pratica COMPILA                                                              |                                    |                                                                                                    |                                                                                             |                          | <ul> <li>LR 28/07/2004</li> <li>D.P.R. 03/06/19<br/>relative al relation de<br/>DH 9/4/1994 (6</li> </ul>                                                                                                    | A. 16 Discipline delle st<br>DB n. 252 Repolamenti<br>le comunicazioni e della<br>12 Approvazione della | n<br>rutture noettive dirette all'o<br>o racante norme per la sent<br>e informazioni antimafia<br>egola teorica di prevenzioni<br>buncheno. | spitalità<br>dificazione dei procadment<br>e inceridi per la costruzione |
| an dou a Monara dao una caura                                                        |                                    |                                                                                                    |                                                                                             |                          | levence dela attoinante trustes alegarizes     OPACIA: El 1109-2002 responsente del accosto fina la Data, el apora el pro ou     OPACIA: El 1109-2002 responsente del accosto fina la Data, el apora el pro ou     Opaca: El (07)/2010: Di 30 Attaccore della dettita 2006/1210C restato as arenan     mente     Repaisamenta (C1) del 20/04/2004 a 1052 Registrementa all'opene de rationa del     mente anno della: Di construcción del dettita 2010/1200C restato as arenan     mente |                                                                                                    |                                                                                                    |                                                                          |
|                                                                                      |                                    | consapevole che le dichiarazioni false, la falsità i<br>conseguenti al provvedimento emanato sulla ba                                                                                                    | egli atti e l'uso di atti falsi comportano l'applic<br>se della dichiarazione non veritiera | cazione delle sanzioni p | enali previste dall'art. 7                                                                                                    | 5 del D.P.R. 445/200                                                                                    | i0 e la decadenza dai be                                                                                                    | nefici eventualmente                                                     |
|                                                                                      |                                    | DECEMBER OF THE PERSON AND SERVICE AND SERVICES AND SERVICES AND SERVI |                                                                                             | DICHIARA                 |                                                                                                    |                                                                                                    |                                                                                                    |                                                                          |
|                                                                                      |                                    |                                                                                                    |                                                                                             |                          |                                                                                                    |                                                                                                    |                                                                                                    |                                                                          |
|                                                                                      |                                    | di possedere quanto segue: CO                                                                                                    | MPILA                                                                                       |                          |                                                                                                    |                                                                                                    |                                                                                                    |                                                                          |
|                                                                                      |                                    | di possedere quanto segue: CO                                                                                                    | MPILA                                                                                       |                          | laceofica                                                                                                    | e)                                                                                                    |                                                                                                    |                                                                          |
|                                                                                      |                                    | di possedere quanto segue: CO<br>poszore BIAR,<br>CODICE DIAL Seguesa                                                                                                    | мрша                                                                                        |                          | (specifical<br>(specifical                                                                                                    | e)(*)                                                                                                   |                                                                                                    |                                                                          |
|                                                                                      |                                    | di possedere quanto segue: CO<br>poscore DAS,<br>CODICE DAS, branse<br>norma al'Abo Incretes<br>Aproxi Potesconeli                                                                                                    | мрца                                                                                        | n*(*)                    | ispecifica<br>(specifica<br>dal                                                                                                    | e)(*)                                                                                                   | prior:                                                                                                    | _(*)                                                                     |
|                                                                                      |                                    | di possedere quanto segue: CO<br>prezore DAQ.<br>CODICE PAUL Inpresis<br>contra al'Abo Inpresi Anglical Professional<br>contra al'Abo Inpresi Arbigare A                                                                                                    | MPEA                                                                                        | n"(")                    | (specifica<br>(specifica<br>del<br>del                                                                                                    | e)(?)<br>e)(?)<br>(?)                                                                                   | prilo :<br>2007,                                                                                                    |                                                                          |
|                                                                                      |                                    | dipossedere quanto segue: CO     precore DAS     CODICE DAS. Tore was     sonthe allabo Increased in Agross Professeral     sonthe allabo Increase Antipare al     Complex     che subentina az. COMPILA                                                                                                    | ирца                                                                                        | n*(*)<br>n*(*)           | lipeofes<br>Inpeofes<br>del<br>del                                                                                                    | e)(?)<br>e)(?)<br>(?)                                                                                   | prov                                                                                                    | _(7)<br>_(7)                                                             |
|                                                                                      |                                    | dipossedere quanto segue: CO prezore BA3. CODICE BA3. Sro esa contra al'Abo Incrend tai Agicia Profesionali entra al'Abo Incrend Arbanie al      contra al'Abo Incrend Arbanie al      complete accomplete accomplete     complete accomplete     complete accomplete     complete accomplete                                                                                                    | ирца                                                                                        | n*(*)                    | specifics<br>basecter<br>del                                                                                                    | e)(?)<br>e)(?)<br>(?)<br>(?)                                                                            | prev:<br>2rov,                                                                                                    | _(")<br>_(")                                                             |
|                                                                                      |                                    | dipossedere quanto segue: CO     praceve D43;     Cobit D 944; 3 revesa     sotta al'Abo Inversor A-group P-otessoral:     entra al'Abo Inversor A-group P-otessoral:     entra al'Abo Inversor A-tiggere al     ComPILA     deronneazorie a ragione sociale     entra segue ni Conv.rd al    1)                                                                                                    | ирца                                                                                        | n*(*)<br>n*(*)           | boestics<br>boestics<br>del<br>del<br>pro                                                                                                    | e)(?)<br>e)(?)<br>(?)<br>(?)                                                                            | práv:<br>práv:                                                                                                    | _(*)<br>_(*)                                                             |
|                                                                                      |                                    | dipossedere quanto segue: CO     prezore BA3;     CODICE PA3; Sroves     acrita al'260 Intrend tai Agicis Professoral     emita al'260 Intrend tai Agicis Professoral     emita al'Abo Intrend tai Agicis Professoral     promozore s rapore sobre     (*)     con sob legar el Convert _ (*)     con sob legar el Convert _ (*)                                                                                                    | ирца                                                                                        | [n*(*)]<br>[n*(*)        | Specifics<br>base for<br>del<br>del<br>proc.                                                                                                    | e)(?)<br>e)(?)<br>(?)<br>(?)                                                                            | prov                                                                                                    | _(*)<br>_(*)                                                             |

| postore Publi                                                                                                    |                       |                                                             |                                                                    | (specificane)                             | C1    |         |  |
|----------------------------------------------------------------------------------------------------|-----------------------|-------------------------------------------------------------|--------------------------------------------------------------------|-------------------------------------------|-------|---------|--|
| CODICE PLAD, DISPese                                                                                                    |                       |                                                             |                                                                    | (specificane)                             |       |         |  |
| isonto el'Altro Imprenditori Agnosi Professionel                                                                                    |                       | m*                                                          |                                                                    | tel(*)                                    |       | prov(7) |  |
| incritio all'Alco trovene actigare al                                                                                               |                       | ····                                                        | (~)                                                                | sel(*)                                    |       | (mm)    |  |
| ichiarazione relativa alla posizio                                                                                                  | ne INAIL ed iscrizion | e all'Albo                                                  | •                                                                  |                                           |       |         |  |
| peedore INAL                                                                                                    |                       |                                                             | (specificare)                                                      |                                           |       | 100     |  |
| CODECE DALL Impress                                                                                                    |                       |                                                             | (specificare)                                                      |                                           | 12    |         |  |
| ecrito all'Albo Imprenditori Agricol Diofessionali                                                                                  | #1                    | 10                                                          | ae .                                                               | 17                                        | pr2v. | in .    |  |
| 🗖 scrits all'Abc Imprese Artigane al                                                                                                | a7                    | 12                                                          |                                                                    | 15                                        | prov. | 17      |  |
|                                                                                                    | I campi contrassegna  | Contraccognati con<br>ti con E smbolo (* *<br>SALVA E TORNA | I sentolo (*) seno ol<br>) indicano almeno una<br>AL HOOELLO UNICO | sbligatori<br>selezione obbligator        | •     |         |  |
|                                                                                                    |                       | K                                                           |                                                                    |                                           |       |         |  |
| D smole (*) nica un campo soblystena.                                                                                               | <u>^</u>              | ~                                                           |                                                                    | (specficere)                              |       |         |  |
| I intello (*) Arca in canja isolgitak.<br>Disposedere quanto segue: COMPIL<br>pistore 240.<br>COTET PAL, Invess                     | <u>^</u>              |                                                             |                                                                    | lipeofore)                                |       |         |  |
| D undello (*) Alca un canto sosper:<br>posono Sindi<br>posono Sindi<br>control Sindi<br>activa alcab expensition lagrali Pichesonal | <b>^</b>              | 10×                                                         |                                                                    | lipeofore)<br>(beofore) = 11111<br>del(*) | _111  | en(*)   |  |

Ogni sezione del modello deve essere aperta cliccando su **Compila**, e riempita, almeno per i campi obbligatori, identificati dal simbolo (\*). Compilata la scheda, cliccando su **Salva e torna al modello unico**, si torna alla schermata complessiva del modello. Se la scheda è stata completata correttamente in tutte le sue parti, il relativo semaforo risulta verde.

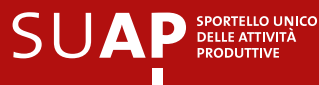

Il sistema di front-office effettua automaticamente alcune verifiche formali in fase di compilazione, inibendo l'invio qualora le verifiche non abbiano avuto esito positivo.

Se l'operazione è svolta da un intermediario dell'impresa, nell'ambito della sezione anagrafica è presente una specifica scheda da compilare, a cui allegare la procura speciale che il Regolamento considera valida per l'invio telematico di pratiche al SUAP.

Una volta compilate tutte le sezioni del modello (semafori verdi), la schermata successiva del portale richiede il caricamento dei documenti allegati, obbligatori o facoltativi.

| care anche, per ogni locale, destinazione d'uso, superficie, altezza, |        |               |                 |
|-----------------------------------------------------------------------|--------|---------------|-----------------|
|                                                                       | 67     | 2             | Carica Allegato |
|                                                                       | 12     |               | Carica Allegato |
|                                                                       | 20     | 12            | Carica Allegato |
|                                                                       | ক<br>এ | ా లి.<br>ఎ మి |                 |

A questo punto la preparazione della SCIA è completata e il procedimento prosegue con la firma e l'invio della pratica.

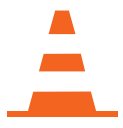

Attualmente, poiché le attività correlate all'attivazione e al calcolo degli oneri del procedimento non sono ancora attive, lo step relativo ai pagamenti viene saltato, procedendo direttamente con la **firma** e l'**invio del modello**.

# Firma e invio SCIA

Una volta ultimata la preparazione della SCIA si accede alla schermata di **riepilogo delle caratteristiche principali della pratica** che dà, a fini di controllo, la possibilità di aprire il modello di SCIA in formato pdf, da salvare e/o stampare in due versioni:

- in bianco, ovvero con tutti i campi standard non compilati (cliccando su Stampa modello in bianco);
- già compilato, con le informazioni inserite attraverso il portale (cliccando su Versione pdf).

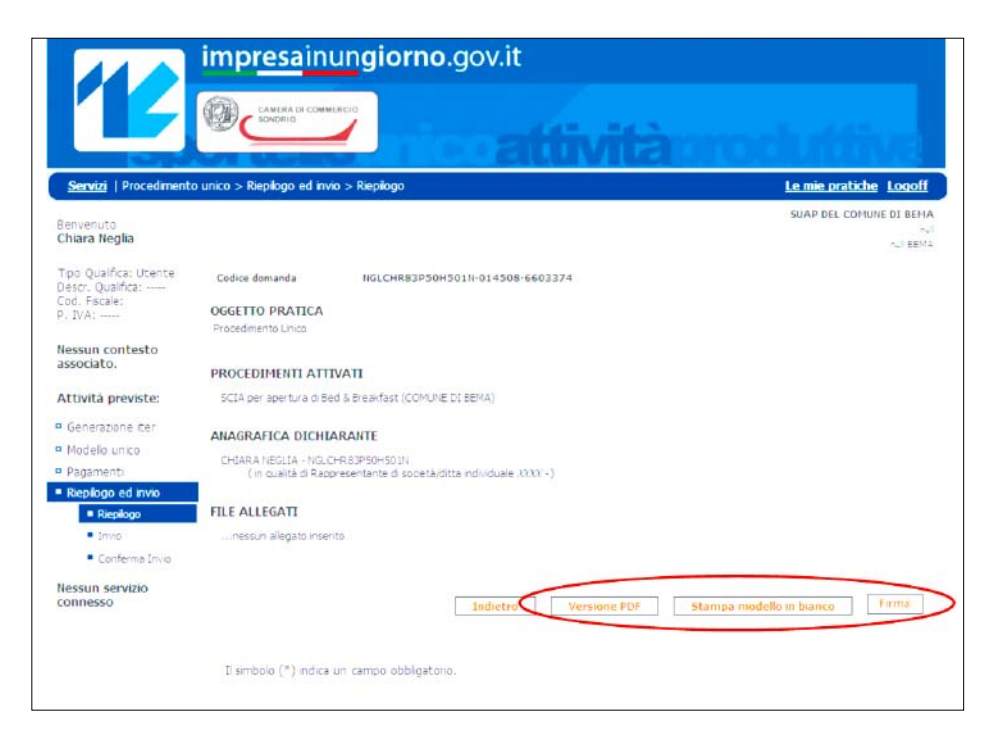

Disponendo di certificato digitale (CNS), cliccando su **Firma**, l'utente può **procedere alla firma e quindi all'invio** della SCIA e dei documenti allegati.

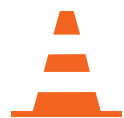

La firma immessa in questa fase si applica soltanto al modello di SCIA compilato. Gli eventuali documenti allegati devono essere caricati sul portale con la firma digitale degli aventi titolo.

A conferma del buon esito dell'invio, viene inoltrata all'utente, all'indirizzo e-mail PEC, fornito in fase di autenticazione, una **notifica di presa in carico della pratica** da parte del sistema informatico (detta 'notifica di acknowledgment').

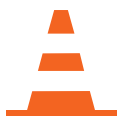

Questa notifica, inviata in automatico dal sistema, **NON** produce effetti ai sensi della decorrenza dei 60 giorni previsti dal procedimento amministrativo con SCIA, ma si limita a dare conferma all'utente della correttezza dell'invio.

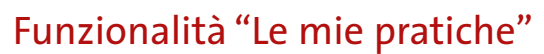

La funzionalità "Le mie pratiche" consente all'utente di visualizzare, in qualsiasi momento, l'elenco delle pratiche aperte sul sistema, sia di quelle ancora in fase di compilazione sia di quelle già completate e inviate.

A questa funzionalità si può accedere in qualsiasi momento, cliccando su Le mie pratiche, in alto a destra nello schermo.

₽

|                                                                        | impresainungiorno.gov.it                                                                                 |                      |
|------------------------------------------------------------------------|----------------------------------------------------------------------------------------------------|----------------------|
| Servizi   Procedimenta                                                 | CANCER & CONVERCIO<br>CONTROL<br>DUNCO > Generazione fter > Scibla settore                               | Le.mie.pratiche 1/20 |
| Benvenuto<br><b>Mario Rossi</b>                                        | Scelta settore attività                                                                                  | $\bigcirc$           |
| Tpo Qualifica: Utente<br>Descr. Qualifica:<br>Cod. Fiscale:<br>P. IVA: | Agricolturo, allevamento, pesca e attavta estrattive     Industria e artigianato     Commercio e servizi |                      |
| Nessun contesto<br>associato.                                          | Avanza nella scelta settore >>                                                                           |                      |
| Attività previste:                                                     |                                                                                                    |                      |
| Generazione iter  Scelta settore                                       |                                                                                                    |                      |
| Scelta operazioni                                                      | I smbolo (*) indica un campo obbligatorio.                                                               | Sal                  |
| <ul> <li>Scelta interventi<br/>Fecoliativi</li> </ul>                  |                                                                                                    | 1 2 3 4 5 6 7 8      |
| <ul> <li>Sceita alegati<br/>facoltativi</li> </ul>                     |                                                                                                    |                      |
| <ul> <li>Atticazone Calcolo<br/>Oneri</li> </ul>                       |                                                                                                    |                      |

Se si vuole accedere a "Le mie pratiche" durante la predisposizione di un modello di SCIA, si consiglia di salvare prima il procedimento in corso per non perdere le modifiche effettuate. Inoltre, il procedimento verrà visualizzato tra le **pratiche in compilazione** solo se è stato precedentemente salvato.

### Ricercare le pratiche effettuate Le mie pratiche Benvenut: nvenuti nella sezione dedicata alle proprie pratiche. In questa sezione si possono visualizzare le proprie atiche e il loro stato di avanzamento sul portale attraverso un motore di ricerca (in base a stato di avanzamento, codice, data mplazone di creazione/modifica, oggetto, ecc.). vetà or Dal (og/mm/aaaa) Al (do/mm/saas) one ata ultima Dal AL (gg/mm/saaa) · Lista pratche · Dettagio pra sun servizio Cerca >> Gestire le pratiche in fase Lista Pratiche in compilazi Benvenuto Mario Rossi Procedimento unico - XXXXXXXXXXXXXXXXX-999999 -9999999 chiedence : [JUG00000624A0] ocedimento creato ii 07/04/2011 12:01 di compilazione: ₽ Procedimento in fase di modifica. visualizzare alcuni dettagli Procedimento unico - XXXXXXXXXXXXXXXXXX000000-0000000 chiedence : [luG00000624A0] (informazioni e allegati); Procedmento creato il 08/04/2011 09:31 [Procedmento in fase di nodifica. ttività pr proseguire nella compilazione; cancellare la pratica. << Indietro

Nel caso di pratiche ancora in fase di compilazione, cliccando sul simbolo della **matita** è possibile aprire nuovamente la pratica, terminare la compilazione e quindi procedere con la firma e l'invio.

### L'area "Le mie pratiche" consente di:

L'applicativo scrivania virtuale consente di gestire le funzionalità di ricezione, invio e consultazione pratiche in condivisione tra la Camera di Commercio (con funzioni di supervisione) e il Comune (con funzioni operative).

Il referente camerale e il responsabile del procedimento presso il Comune possono svolgere tutte le operazioni necessarie per completare il procedimento di gestione della pratica SCIA utilizzando esclusivamente l'applicativo scrivania virtuale e un indirizzo di Posta Elettronica Certificata (PEC).

Le principali attività svolte attraverso la scrivania virtuale sono:

- ricezione e protocollazione della SCIA;
- verifica ed emissione ricevuta per avvio impresa;
- gestione dei rapporti con gli Enti competenti.

Inoltre, grazie all'applicativo, è possibile monitorare in qualsiasi momento lo stato e i tempi di evasione delle pratiche, le scadenze e la cronologia degli eventi.

Nei successivi paragrafi sono illustrate nel dettaglio le modalità operative per lo svolgimento di tali attività.

### Ricezione e protocollazione SCIA

La pratica SCIA, una volta inviata attraverso il front-office telematico, arriva nella scrivania virtuale del SUAP camerale. L'applicativo, in automatico, si occupa di:

- protocollare la pratica in entrata, assegnandole un codice identificativo unico;
- inviare una e-mail all'indirizzo PEC del responsabile del procedimento del Comune per comunicare l'arrivo di una pratica di competenza.

L'e-mail viene inviata dall'indirizzo PEC di riferimento per il SUAP camerale che, in assenza di accordi diversi con il Comune, è presidiato dal referente camerale.

Il responsabile del procedimento del Comune può collegarsi alla scrivania virtuale per avere accesso alle pratiche di competenza attraverso il sito http://suapo3.impresainungiorno.gov.it/ric. Per accedere al portale è necessario autenticarsi tramite certificato digitale (CNS) oppure tramite login e password (autenticazione debole).

L'autenticazione al portale attraverso login e password (autenticazione debole) dà accesso ad un numero limitato di funzionalità. Per la firma della pratica e l'inoltro della ricevuta all'impresa l'utente deve disporre di un certificato digitale (CNS).

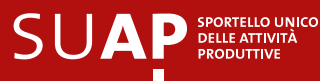

Eseguita l'autenticazione, l'utente viene indirizzato alla scrivania virtuale di competenza.

### L'Home Page della scrivania virtuale

presenta un menu laterale con le principali funzionalità dell'applicativo:

- ricezione delle pratiche;
- consultazione delle pratiche;
- scadenzario per procedimento unico o semplice;
- cambio sportello.

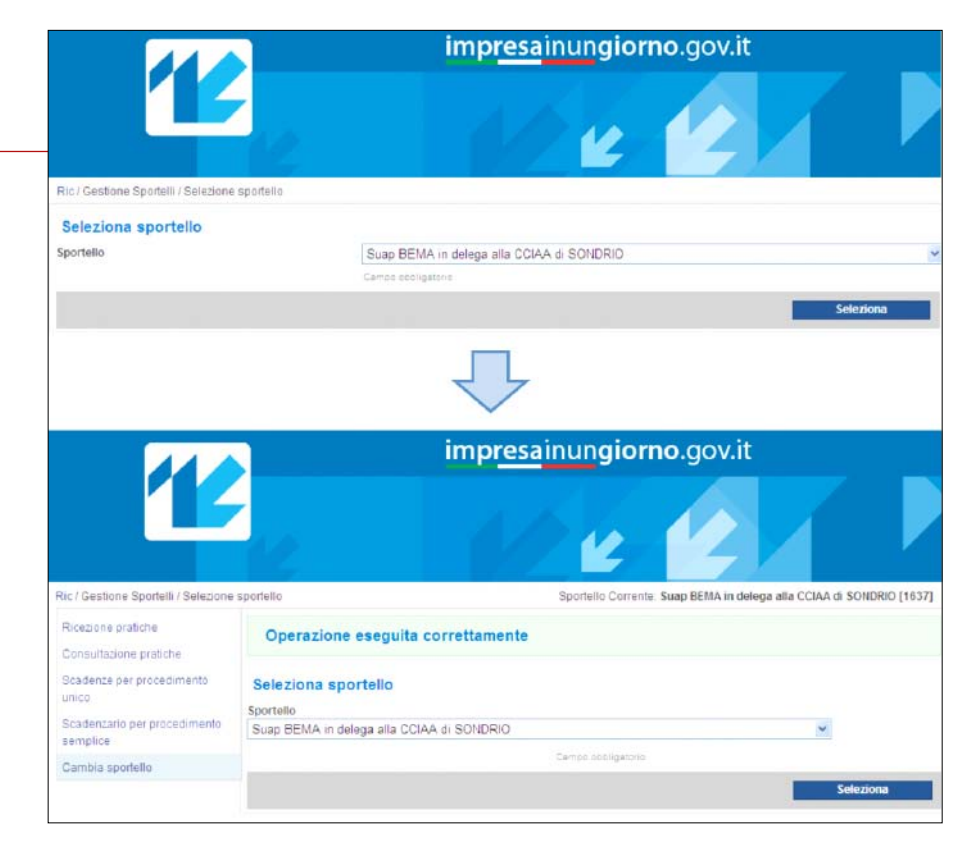

È possibile cambiare in qualsiasi momento lo sportello presso cui si sta operando cliccando sulla voce del menu laterale Cambia sportello e selezionando Nuovo sportello.

# Verifica ed emissione ricevuta per avvio impresa

Cliccando su **Ricezione Pratiche** è possibile **visualizzare tutte le pratiche ricevute**, di cui è stata inviata notifica via e-mail al responsabile del procedimento del Comune.

| 04                                       | im,                               | o <mark>resa</mark> inun <b>giorno</b> .go | v.it              |                       |
|------------------------------------------|-----------------------------------|--------------------------------------------|-------------------|-----------------------|
|                                          | 12                                | V 🖌 🖌                                      |                   |                       |
| lic / Nuove pratiche                     |                                   | Sportello Corrente: Suap BEMA              | in delega alla CC | iaa di sondrio [1637] |
| Ricezione pratiche                       | Ricezione pratiche                |                                            |                   |                       |
| Consultazione pratiche                   | ld Pratica                        | Descrizione intervento                     | Data ricezione    | Operazioni            |
| inico                                    | DSTCLD56H09H816R-014508-4592553/1 | test wego comune di berna 2 - 01/04/2011   | 01/04/2011        | Apri                  |
| Scadenzarlo per procedimento<br>semplice | DSTCLD56H09H816R-014508-4626049/1 | test wego comune berna 4 - 01/04/2011      | 01/04/2011        | 😝 Apri                |
| Cambia sportello                         |                                   | « Precedente 1 Successivo »                |                   |                       |

Per ogni pratica ricevuta sono visualizzati i seguenti dati:

- ID pratica (codice identificativo univoco della pratica);
- descrizione intervento;
- data di ricezione.

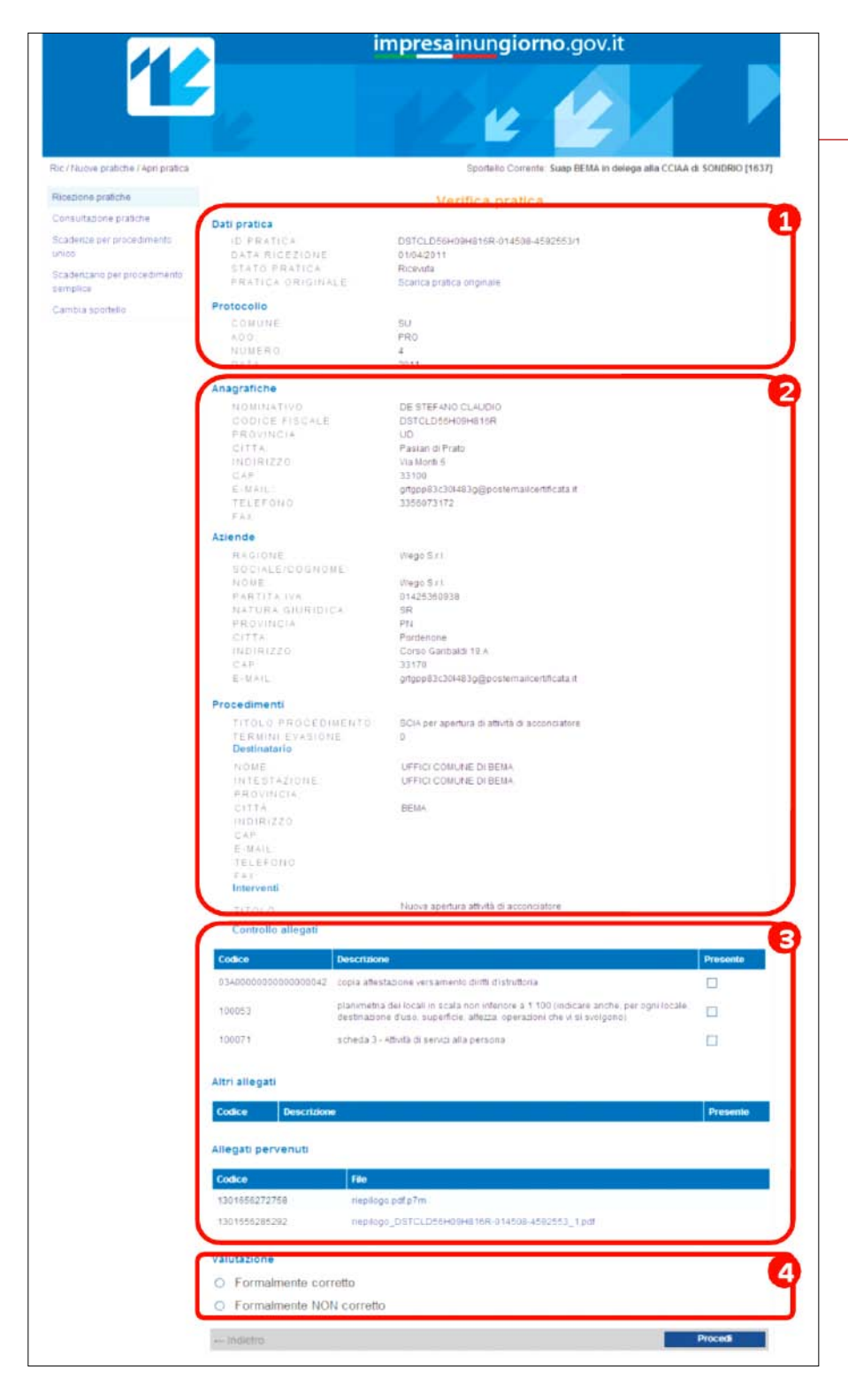

Cliccando su **Apri** si ha accesso alla schermata di **"Verifica pratica"** dalla quale è possibile gestire la pratica arrivata.

La schermata riporta **4** principali gruppi di informazioni, evidenziati nella figura a lato:

**1** Dati identificativi della pratica: l'ID, la data di ricezione e lo stato della pratica, nonchè il codice di protocollo assegnato alla pratica dal sistema. Lo stato della pratica è **"Ricevuta"** quando si tratta di una pratica non ancora 'lavorata' dal responsabile del procedimento.

In questa sezione è presente anche un link per Scaricare la pratica originale in formato pdf, ovvero il modello di SCIA che l'impresa ha compilato sul front-office.

**2 Contenuto di sintesi della pratica**: anagrafica del titolare della pratica

e dell'impresa coinvolta, dati relativi al procedimento oggetto di SCIA.

S Allegati: documenti che devono essere allegati alla pratica e documenti effettivamente pervenuti (dei quali è possibile effettuare il download semplicemente cliccando sul nome del file). In questa sezione il responsabile del procedimento può inserire l'esito del controllo sui documenti allegati alla pratica, mettendo una spunta accanto ad ogni voce in caso di esito positivo della verifica.

Valutazione: in questa sezione il responsabile del procedimento inserisce la valutazione complessiva circa la correttezza formale della pratica, procedendo, quindi, all'avanzamento o alla chiusura della pratica stessa.

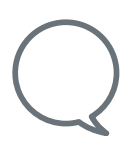

Prima di emettere la valutazione complessiva, il responsabile del procedimento può effettuare, se lo ritiene opportuno, **ulteriori controlli formali** quali, ad esempio, la corretta indicazione degli Enti competenti.

In caso di avanzamento della pratica, cliccando su **Procedi** si prosegue con la generazione, la firma e l'invio della ricevuta all'impresa. Nella schermata successiva, infatti, il **sistema genera automaticamente la ricevuta** a norma per l'autorizzazione all'avvio di impresa. Per poter proseguire è necessario seguire i seguenti passi:

- effettuare il download della ricevuta cliccando su Scarica ricevuta;
- firmare il file PDF di ricevuta attraverso il certificato di firma digitale del responsabile responsabile del procedimento;
- caricare, nella sezione **Ricevuta generata**, il **file con estensione .p7m** che verrà generato dal processo di firma.

| Ricezione pratiche                           |                            | Comunicazione                                |  |
|----------------------------------------------|----------------------------|----------------------------------------------|--|
| Consultazione pratiche                       | Dati pratica               |                                              |  |
| Scaderua per procedimento                    | ID PRATICA                 | cmcn57p51205w-4000508-5875240m               |  |
| LINICO                                       | DATA RICEZIONE             | 2011                                         |  |
| Scaderizario per procedimiento -<br>semplice | PRATICA ORIGINALE          | Scarica pratica originate                    |  |
| Campia sportello                             | Evento                     |                                              |  |
| Console                                      | DESCRIZIONE                | Apenura pratica                              |  |
|                                              | DESTINATARI                | info@wago.it                                 |  |
|                                              |                            | Septrated a tol invite la contribuzione      |  |
|                                              | RENDI EVENTO VISIEIL       | E SUL FORTALE                                |  |
|                                              |                            | NU PUTPUTPUTPUT                              |  |
|                                              | Documento                  |                                              |  |
|                                              | DOCUMENTO ORIGINALE        | Scarica ricevita                             |  |
|                                              |                            |                                              |  |
|                                              | HICEVUTA GENERATA:         | C.\Users\giuseppe\Desktop\signedFite Stoglia |  |
|                                              |                            | Kizavuta feripla dall'operatare              |  |
|                                              | Note                       |                                              |  |
|                                              | La pratica è formalmente o | orretta.                                     |  |
|                                              |                            |                                              |  |
|                                              |                            |                                              |  |
|                                              |                            |                                              |  |
|                                              |                            |                                              |  |
|                                              |                            |                                              |  |
|                                              |                            |                                              |  |
|                                              | and the second second      |                                              |  |

 $\mathbb{Q}$ 

È possibile inserire delle note che saranno riportate nella ricevuta inviata all'utente titolare della pratica. È consigliabile, inoltre, spuntare la voce **Rendi evento visibile sul portale**, al fine di tenere traccia dell'operazione effettuata e poter visualizzare lo stato aggiornato della pratica nella sezione **Consultazione pratiche** (vedi paragrafo 3.2.4).

| ED       | _    |
|----------|------|
|          | 7- I |
|          | ΗI   |
| <u> </u> | ΕI   |
|          |      |
|          | -    |

La **ricevuta generata** dal sistema è coerente con i requisiti definiti dall'Allegato Tecnico del Regolamento. Inoltre, la procedura complessiva seguita dall'applicativo riflette quanto espresso dal **Regolamento** (Art. 5, Comma 4): "Il SUAP, al momento della presentazione della SCIA, verifica, con modalità informatica, la completezza formale della segnalazione e dei relativi allegati. In caso di verifica positiva, rilascia automaticamente la ricevuta e trasmette immediatamente in via telematica la segnalazione e i relativi allegati alle amministrazioni e agli uffici competenti.". Cliccando su Invia, l'applicativo provvede a inviare la ricevuta alla casella PEC dell'impresa (o del suo intermediario) indicata in fase di compilazione della SCIA e riportata automaticamente nella sezione Destinatari. L'invio viene effettuato dall'indirizzo PEC del SUAP cameraleCamerale. Da questo momento l'impresa può avviare la propria attività e decorrono 60 giorni affinché gli Enti competenti possano effettuare i controlli di merito della SCIA. Lo stato della pratica passa da "Ricevuta" ad "Apertura".

Progressivamente, l'applicativo sarà in grado di **memorizzare la ricevuta** dell'e-mail inviata alla casella PEC del responsabile del procedimento del Comune per notificare l'arrivo di una pratica di competenza.

Se, entro un intervallo di tempo limitato, il responsabile del procedimento non attiva la generazione manuale della ricevuta il sistema provvederà a inoltrare automaticamente all'impresa la ricevuta della PEC di notifica con cui si avvisa il Comune dell'arrivo di una nuova pratica.

# Gestione dei rapporti con gli Enti competenti

Dopo l'invio della ricevuta all'impresa, si apre la schermata che consente di inviare la pratica alla Camera di Commercio di riferimento e agli Enti competenti, i cui indirizzi sono riportati automaticamente nella sezione **Destinatari**.

Cliccando su Invia, l'applicativo provvede ad inviare una e-mail per competenza all'indirizzo PEC degli Enti interessati nel procedimento contenente la pratica di SCIA nella sua interezza. L'invio viene effettuato dall'indirizzo PEC del SUAP camerale.

| Ric / Nuove pratiche / Apri pratica                                     |                                                                                    | Sportello Corrente: Suap GORLA MINORE in delega alla CCIAA di VARESE [201]        |  |  |  |
|-------------------------------------------------------------------------|------------------------------------------------------------------------------------|-----------------------------------------------------------------------------------|--|--|--|
| Ricezione pratiche                                                      | Operazione eseguita co                                                             | rrettamente                                                                       |  |  |  |
| Consultazione pratiche                                                  |                                                                                    |                                                                                   |  |  |  |
| Scadenze per procedimento<br>unico                                      | Comunicazione                                                                      |                                                                                   |  |  |  |
| Scadenzario per procedimento<br>semplice<br>Cambia sportello<br>Console | Dati pratica<br>ID PRATICA<br>DATA RICEZIONE<br>STATO PRATICA<br>PRATICA ORIGINALE | cttor/57p512059x-A000508-5675240/1<br>2011<br>Apentra<br>Scarce pratica originale |  |  |  |
| -                                                                       | Evento                                                                             |                                                                                   |  |  |  |
|                                                                         | DESCRIZIONE                                                                        | Condivisione                                                                      |  |  |  |
|                                                                         | DESTINATARI                                                                        | CIA_VARESE@people.it.sportellounico@cert.comune.moncalieri.to.it                  |  |  |  |
|                                                                         | 🕅 RENDI EVENTO VISIBI                                                              | Destinated a culturales la comunicacione<br>LE SUL PORTALE                        |  |  |  |
|                                                                         | Note                                                                               |                                                                                   |  |  |  |
|                                                                         |                                                                                    |                                                                                   |  |  |  |
|                                                                         |                                                                                    |                                                                                   |  |  |  |
|                                                                         |                                                                                    |                                                                                   |  |  |  |
|                                                                         |                                                                                    |                                                                                   |  |  |  |
|                                                                         |                                                                                    |                                                                                   |  |  |  |
|                                                                         |                                                                                    |                                                                                   |  |  |  |

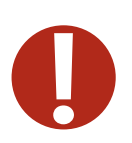

La pratica viene inviata solo agli Enti che siano stati precedentemente censiti con la collaborazione del Comune. Per questi Enti, l'indirizzo PEC è contenuto nel 'Database della conoscenza' (KDb). L'indirizzo PEC degli Enti competenti può essere anche reperito dall'impresa presso l'IPA, oppure presso il sito web dell'Autorità stessa e specificato nel corso della compilazione della pratica sul front-office.

> L'Ente Competente gestisce la pratica secondo le proprie modalità operative, anche utilizzando i propri sistemi informatici di **back-office**. Al termine delle verifiche, l'**Ente può eventualmente emettere un provvedimento**, ad esempio una richiesta di integrazione documentale, una richiesta di conformazione, un divieto di prosecuzione dell'attività con obbligo di riduzione in pristino, etc.

Questo provvedimento, in formato elettronico, con firma digitale, può pervenire alla scrivania virtuale del SUAP in due diverse modalità:

- l'Ente competente, seguendo le istruzioni presenti nell'e-mail ricevuta, si collega alla propria area riservata nella scrivania virtuale del SUAP camerale ed effettua l'upload del documento. L'applicativo provvede, quindi, ad inoltrare automaticamente il provvedimento all'impresa dalla PEC del SUAP camerale;
- l'Ente competente inoltra il provvedimento via e-mail all'indirizzo PEC del SUAP camerale. Il referente camerale, o il responsabile del procedimento (se abilitato a operare con la PEC del SUAP camerale), effettua l'upload del provvedimento nella scrivania virtuale e lo inoltra via e-mail all'indirizzo PEC dell'impresa.

Per le modalità di upload del provvedimento si veda la guida relativa alla creazione di un nuovo evento nel paragrafo successivo.

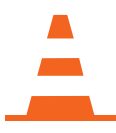

A regime, la scrivania virtuale gestirà automaticamente la documentazione inoltrata dagli Enti competenti all'indirizzo della PEC del SUAP camerale e provvederà, sempre automaticamente, all'inoltro all'impresa.

# Ulteriori funzionalità della scrivania virtuale

Rispetto quanto descritto nei paragrafi precedenti, la scrivania virtuale dispone di alcune funzionalità aggiuntive che consentono di:

- consultare le pratiche gestite dal SUAP ed, eventualmente, creare un nuovo evento per la loro gestione;
- controllare i tempi connessi alle scadenze procedimentali della pratica.

### Consultazione pratiche e creazione eventi

Cliccando su **Consultazione pratiche** è possibile visualizzare l'elenco delle pratiche che sono state 'lavorate' attraverso l'applicativo. Le pratiche che sono in stato **"Ricevuta"** sono visualizzabili solo nella sezione **"Ricezione pratiche"**.

|                                                                                |                                       | impr <u>esa</u> inungiorno.gov.it        |                   |                       |               |  |  |  |  |
|--------------------------------------------------------------------------------|---------------------------------------|------------------------------------------|-------------------|-----------------------|---------------|--|--|--|--|
|                                                                                | 10                                    | 110                                      | 2                 |                       |               |  |  |  |  |
| Ric / Consultazione pratiche                                                   |                                       | Sportello Corrente                       | : Suap BEMA in de | alega alla CCIAA di S | SONDRIO [1637 |  |  |  |  |
| Ricezione pratiche                                                             | Consultazione pratiche                |                                          |                   |                       |               |  |  |  |  |
| Consultazione pratiche                                                         |                                       |                                          |                   |                       |               |  |  |  |  |
| Scadenze per procedimento<br>unico<br>Scadenzario per procedimento<br>semplice | ld Pratica                            | Descrizione intervento                   | Stato             | Data ricezione        | Operazioni    |  |  |  |  |
|                                                                                | DSTCLD56H09H816R-014508-<br>2266319/1 | prova 2 - Berna                          | Apertura          | 2011                  |               |  |  |  |  |
| Cambia sportello                                                               | DSTCLD56H09H816R-014508-<br>2269787/1 | prova 3 - Bema                           | Apertura          | 2011                  |               |  |  |  |  |
|                                                                                | DSTCLD56H09H816R-014508-<br>4588787/1 | test 1 wego comune bema -<br>01/04/2011  | Apertura          | 2011                  | -             |  |  |  |  |
|                                                                                | DSTCLD56H09H816R-014508-<br>4624378/1 | test wego comune berna 3 -<br>01/04/2011 | Apertura          | 2011                  | 4             |  |  |  |  |
|                                                                                |                                       | « Precedente 1 Success                   | NO e              |                       |               |  |  |  |  |

Per ogni pratica ricevuta sono visualizzati i seguenti dati:

- ID pratica (codice identificativo univoco della pratica);
- descrizione intervento;
- stato;
- data di ricezione.

Cliccando su **Apri** si ha accesso alla schermata di **"Dettaglio pratica"** dalla quale è possibile visualizzare e gestire la pratica. SUAP SPORTELLO UNICO DELLE ATTIVITÀ PRODUTTIVE

> La schermata **"Dettaglio pratica"** si presenta con un layout analogo alla schermata **"Verifica Pratica"** e fornisce un riepilogo di tutte le informazioni relative alla pratica stessa. In particolare:

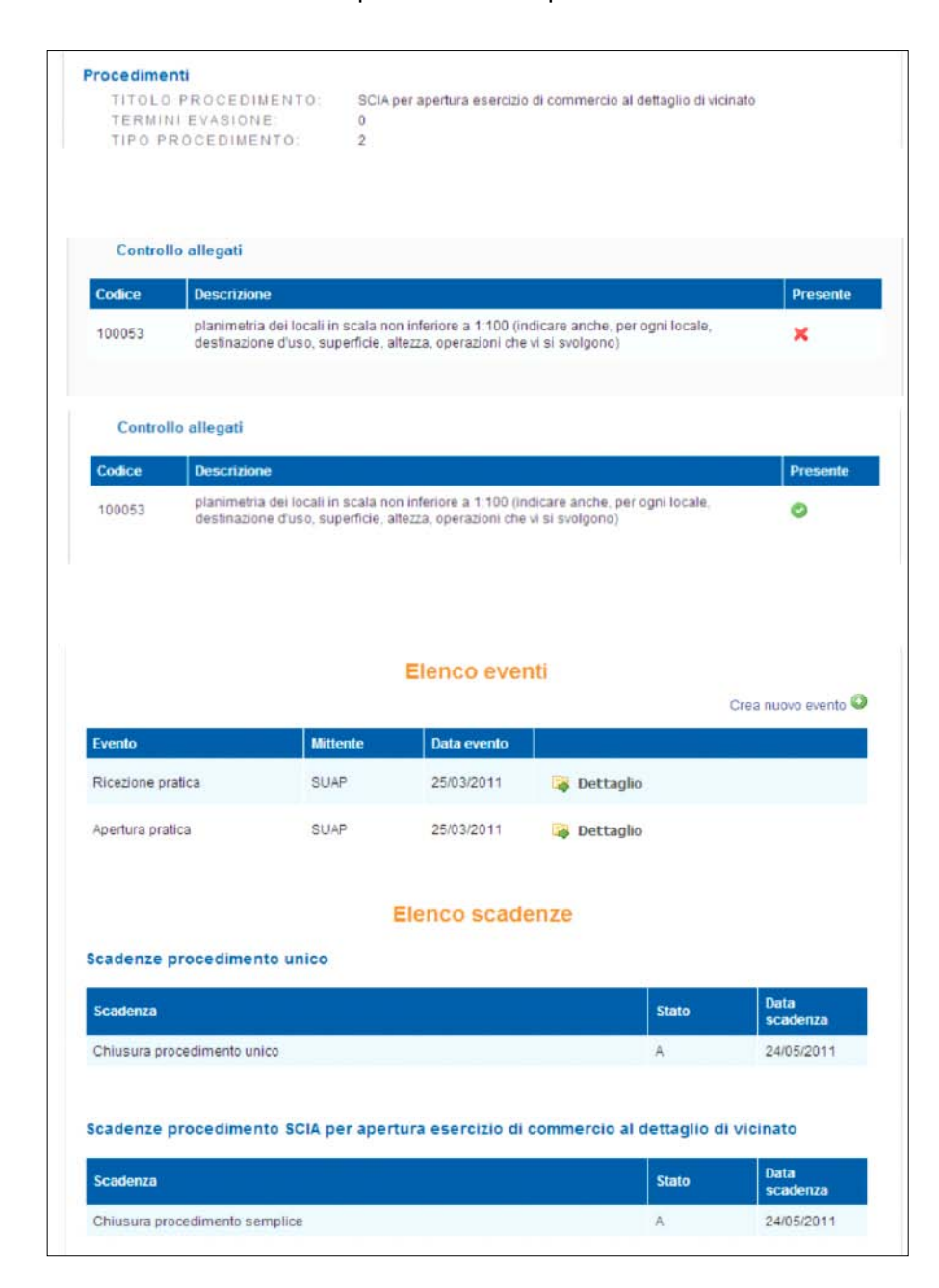

alla voce "Tipo procedimento"
è presente un valore numerico
da 1 a 4 specificato
nella seguente legenda:
procedimento semplice;
SCIA;
comunicazione / DIA;
SCIA Aperta.

Nella sezione **"Controllo allegati"** è possibile visualizzare gli allegati inviati dall'utente e verificati del responsabile del procedimento per l'apertura della pratica. Se un allegato in fase di verifica è stato spuntato come presente, nella colonna **Presente** verrà visualizzata una V verde; in caso contrario, una X rossa.

Nella sezione **"Elenco eventi"** è presente la lista di tutte le operazioni eseguite sulla pratica. Come spiegato più avanti, cliccando sul pulsante **Crea nuovo evento** è possibile far eseguire una nuova operazione alla pratica.

Infine, nella sezione **"Elenco** scadenze", sono indicate le scadenze del procedimento. Nella sezione **"Elenco eventi"**, cliccando su **Crea nuovo evento**, è possibile eseguire una specifica operazione sulla pratica. Le operazioni (o eventi) che possono essere svolte sono le seguenti:

- Chiusura positiva/negativa della pratica, da effettuarsi allo scadere dei 60 giorni fissati per le verifiche degli Enti competenti. La chiusura della pratica sarà positiva o negativa in relazione all'esito delle relative verifiche e degli eventuali provvedimenti emessi dagli Enti stessi;
- Comunicazione da/a utente, per lo scambio di comunicazioni con l'utente titolare della pratica;
- **Condivisione**, ovvero l'invio della pratica agli Enti competenti per le relative verifiche;
- Richiesta di integrazioni, ovvero l'invio all'utente di una richiesta di ulteriori dettagli o allegati per integrare la pratica;
- Rilascio provvedimento, ovvero l'inoltro all'utente del provvedimento emesso dall'Ente competente a seguito delle verifiche e ricevuto tramite e-mail all'indirizzo PEC del SUAP;
- **Comunicazioni da/a ente terzo**, per lo scambio di comunicazioni tra il SUAP e gli Enti competenti.

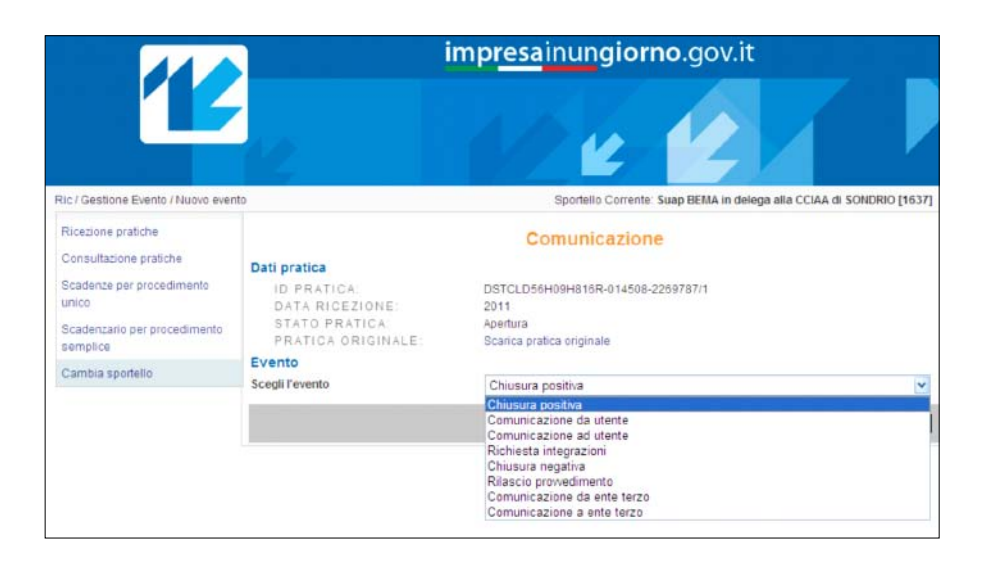

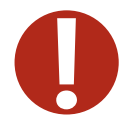

Selezionando l'evento da creare nel menu a tendina e cliccando su **Crea**, si apre la schermata in cui inserire tutte le informazioni necessarie per la creazione di uno specifico evento. La creazione di un evento è vincolata allo stato in cui si trova la pratica. Ad esempio, non sarà possibile fare la **condivisione** se precedentemente non è stata fatta l**'apertura**.

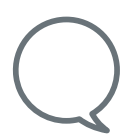

- In alcuni casi, a seconda del tipo di evento da creare, sarà possibile:
- inserire gli estremi di protocollazione;
- caricare la nuova ricevuta generata e firmata digitalmente dall'operatore;
- aggiungere delle annotazioni nel campo "Note".

### **Gestione scadenzario**

Attraverso lo scadenzario è possibile visualizzare la lista delle pratiche in scadenza per il SUAP.

|                               | impresainungiorno.gov.it                                                                                                    |                                                                                                    |                                                                                                    |                                                                                                    |                                                                                                    |                                                                                                    |  |  |  |  |
|-------------------------------|----------------------------------------------------------------------------------------------------|----------------------------------------------------------------------------------------------------|----------------------------------------------------------------------------------------------------|----------------------------------------------------------------------------------------------------|----------------------------------------------------------------------------------------------------|----------------------------------------------------------------------------------------------------|--|--|--|--|
| 12                            | 1                                                                                                    | Ľ                                                                                                    |                                                                                                    |                                                                                                    |                                                                                                    |                                                                                                    |  |  |  |  |
|                               |                                                                                                    |                                                                                                    | Sportello Corrente: Si                                                                                                    | uap GORLA MIN                                                                                                    | IORE in delega alla CC                                                                                                    | IAA di VARESE [201]                                                                                                    |  |  |  |  |
| Pratiche in scadenza          |                                                                                                    |                                                                                                    |                                                                                                    |                                                                                                    |                                                                                                    |                                                                                                    |  |  |  |  |
| Ricerca                       |                                                                                                    |                                                                                                    |                                                                                                    |                                                                                                    |                                                                                                    |                                                                                                    |  |  |  |  |
| atica                         | Descrizione intervento                                                                                                    | Descrizione scadenza                                                                                                    | Data scadenza                                                                                                    | Stato                                                                                                    | Data ricezione                                                                                                    | Operazioni                                                                                                    |  |  |  |  |
| 157p51f205w-A000508-5675240/1 | esercizio di vendita prodotti<br>agricoli                                                                                                    | Chiusura procedimento<br>unico                                                                                                    | 03/06/2011                                                                                                    | Apertura                                                                                                    | 2011                                                                                                    | Dettaglio                                                                                                    |  |  |  |  |
| 157p51f205w-A000508-5676587/1 | apertura rimessa autoveicoli                                                                                                    | Chiusura procedimento<br>unico                                                                                                    | 03/06/2011                                                                                                    | Apertura                                                                                                    | 2011                                                                                                    | 🔯 Dettaglio                                                                                                    |  |  |  |  |
| 157p51f205w-A000508-5677575/1 | apertura spaccio occhiali                                                                                                    | Chiusura procedimento<br>unico                                                                                                    | 03/06/2011                                                                                                    | Ricevuta                                                                                                    | 2011                                                                                                    | Dettaglio                                                                                                    |  |  |  |  |
| 157p51f205w-A000508-5679695/1 | modifica insegna bar "Al<br>cacciatori"                                                                                                    | Chiusura procedimento<br>unico                                                                                                    | 03/06/2011                                                                                                    | Ricevuta                                                                                                    | 2011                                                                                                    | Dettaglio                                                                                                    |  |  |  |  |
| 157p51f205w-A000508-5932810/1 | apertura nuovo panificio                                                                                                    | Chiusura procedimento<br>unico                                                                                                    | 04/06/2011                                                                                                    | Ricevuta                                                                                                    | 2011                                                                                                    | Dettaglio                                                                                                    |  |  |  |  |
| 157p51f205w-A000508-5934243/1 | apertura tatuatore "Italy Ink"                                                                                                    | Chiusura procedimento<br>unico                                                                                                    | 04/06/2011                                                                                                    | Ricevuta                                                                                                    | 2011                                                                                                    | Dettaglio                                                                                                    |  |  |  |  |
| 157p51f205w-A000508-5935312/1 | vendita diretta prodotti ittici                                                                                                    | Chiusura procedimento<br>unico                                                                                                    | 04/06/2011                                                                                                    | Ricevuta                                                                                                    | 2011                                                                                                    | 😝 Dettaglio                                                                                                    |  |  |  |  |
| 157p51f205w-A000508-5935911/1 | apertura agriturismo "La primula"                                                                                                    | Chiusura procedimento<br>unico                                                                                                    | 04/06/2011                                                                                                    | Ricevuta                                                                                                    | 2011                                                                                                    | Dettaglio                                                                                                    |  |  |  |  |
| 157p51f205w-A000508-5935441/1 | apertura B&B "Lungolago" Varese                                                                                                    | Chiusura procedimento<br>unico                                                                                                    | 04/06/2011                                                                                                    | Ricevuta                                                                                                    | 2011                                                                                                    | Dettaglio                                                                                                    |  |  |  |  |
| 157p51f205w-A000508-5937030/1 | Apertura campeggio "la pineta<br>verde"                                                                                                    | Chiusura procedimento<br>unico                                                                                                    | 04/06/2011                                                                                                    | Ricevuta                                                                                                    | 2011                                                                                                    | Dettaglio                                                                                                    |  |  |  |  |
|                               | tiche in scadenza<br>Ricerca<br>atica<br>157p51f205w-A000508-5675240/1<br>157p51f205w-A000508-5675240/1<br>157p51f205w-A000508-567555/1<br>157p51f205w-A000508-5932810/1<br>157p51f205w-A000508-5932810/1<br>157p51f205w-A000508-5935312/1<br>157p51f205w-A000508-5935312/1<br>157p51f205w-A000508-5935911/1<br>157p51f205w-A000508-5935911/1<br>157p51f205w-A000508-5935441/1<br>157p51f205w-A000508-5937030/1 | tiche in scadenza         tiche in scadenza         Ricerca         atica       Descrizione intervento         157p51f205w-A000508-5675240r1       esercizio di vendita prodotti<br>agricoli         157p51f205w-A000508-5675575/1       apertura rimessa autoveicoli         157p51f205w-A000508-5677575/1       apertura spaccio occhiali         157p51f205w-A000508-5679695/1       modifica insegna bar "Al<br>cacciatori"         157p51f205w-A000508-5932810/1       apertura nuovo panificio         157p51f205w-A000508-5935312/1       vendita diretta prodotti ittici         157p51f205w-A000508-5935312/1       vendita diretta prodotti ittici         157p51f205w-A000508-5935312/1       apertura agriturismo "La primula"         157p51f205w-A000508-5935441/1       apertura B&B "Lungolago" Varese         157p51f205w-A000508-5937030/1       Apertura campeggio "la pineta<br>verde" | List of the seadenza         Itiche in scadenza         Itiche in scadenza <t< td=""><td>Alian       Descrizione intervento       Descrizione scadenza         Stereca       atria       Descrizione intervento       Descrizione scadenza         157p51f205w-A000508-5675240/1       esercizio di vendita prodotti<br/>agricoli       Chiusura procedimento<br/>unico       03/06/2011         157p51f205w-A000508-56755240/1       esercizio occhiali       Chiusura procedimento<br/>unico       03/06/2011         157p51f205w-A000508-5677575/1       apertura rimessa autoveicoli       Chiusura procedimento<br/>unico       03/06/2011         157p51f205w-A000508-5677575/1       apertura spaccio occhiali       Chiusura procedimento<br/>unico       03/06/2011         157p51f205w-A000508-5679595/1       apertura nuovo panificio       Chiusura procedimento<br/>unico       03/06/2011         157p51f205w-A000508-5932810/1       apertura nuovo panificio       Chiusura procedimento<br/>unico       04/06/2011         157p51f205w-A000508-5932810/1       apertura tatuatore 'Italy Ink''       Chiusura procedimento<br/>unico       04/06/2011         157p51f205w-A000508-5935312/1       vendita diretta prodotti ittici       Chiusura procedimento<br/>unico       04/06/2011         157p51f205w-A000508-5935411/1       apertura agiturismo 'La primula''       Chiusura procedimento<br/>unico       04/06/2011         157p51f205w-A000508-5935411/1       apertura agiturismo 'La primula''       Chiusura procedimento<br/>unico       04/06/2011      <tr< td=""><td>Auge       Auge       Auge         Sportello Corrente: Suap GORLA MM       Esportello Corrente: Suap GORLA MM         Store ca       Store ca       Store ca         Store ca       Store ca       Store ca         <t< td=""><td>Image: State Control in Scale Control in Scale Control in Sc</td></t<></td></tr<></td></t<> | Alian       Descrizione intervento       Descrizione scadenza         Stereca       atria       Descrizione intervento       Descrizione scadenza         157p51f205w-A000508-5675240/1       esercizio di vendita prodotti<br>agricoli       Chiusura procedimento<br>unico       03/06/2011         157p51f205w-A000508-56755240/1       esercizio occhiali       Chiusura procedimento<br>unico       03/06/2011         157p51f205w-A000508-5677575/1       apertura rimessa autoveicoli       Chiusura procedimento<br>unico       03/06/2011         157p51f205w-A000508-5677575/1       apertura spaccio occhiali       Chiusura procedimento<br>unico       03/06/2011         157p51f205w-A000508-5679595/1       apertura nuovo panificio       Chiusura procedimento<br>unico       03/06/2011         157p51f205w-A000508-5932810/1       apertura nuovo panificio       Chiusura procedimento<br>unico       04/06/2011         157p51f205w-A000508-5932810/1       apertura tatuatore 'Italy Ink''       Chiusura procedimento<br>unico       04/06/2011         157p51f205w-A000508-5935312/1       vendita diretta prodotti ittici       Chiusura procedimento<br>unico       04/06/2011         157p51f205w-A000508-5935411/1       apertura agiturismo 'La primula''       Chiusura procedimento<br>unico       04/06/2011         157p51f205w-A000508-5935411/1       apertura agiturismo 'La primula''       Chiusura procedimento<br>unico       04/06/2011 <tr< td=""><td>Auge       Auge       Auge         Sportello Corrente: Suap GORLA MM       Esportello Corrente: Suap GORLA MM         Store ca       Store ca       Store ca         Store ca       Store ca       Store ca         <t< td=""><td>Image: State Control in Scale Control in Scale Control in Sc</td></t<></td></tr<> | Auge       Auge       Auge         Sportello Corrente: Suap GORLA MM       Esportello Corrente: Suap GORLA MM         Store ca       Store ca       Store ca         Store ca       Store ca       Store ca <t< td=""><td>Image: State Control in Scale Control in Scale Control in Sc</td></t<> | Image: State Control in Scale Control in Scale Control in Sc |  |  |  |  |

All'interno dello Scadenzario, per ogni pratica è indicato lo stato della prossima scadenza. Inoltre, cliccando su **Dettaglio** è possibile visualizzare la schermata di **"Dettaglio pratica**," descritta in precedenza, e accedere al link per la creazione di un nuovo evento. Cliccando su **Ricerca**, è possibile eseguire delle ricerche all'interno dello scadenzario per codice pratica, Comune, stato della pratica e intervallo temporale.